## AP Resto.fr (AD,DHCP,TFTP) - Mission 1

#### Les tâches à faire :

Serveur AD/DNS : Active Directory (AD) est un service d'annuaire qui fonctionne sur Microsoft Windows Server reposant sur un service de nommage des ordinateurs (service DNS). Dans Active Directory, les données sont stockées sous forme d'objets. Ceux-ci comprennent les utilisateurs, les groupes, les ordinateurs... Active Directory permet aux administrateurs de gérer et de <u>contrôler de manière centralisée</u> la configuration des ordinateurs et des utilisateurs. Les comptes utilisateurs ne seront donc plus des comptes locaux mais des <u>comptes du domaine AD</u>

Tous les serveurs et PC sous Windows de r3st0.fr devront être joints à votre domaine Active Directory et tous vos postes et serveurs devront être enregistrés dans les zones de noms DNS (zone de recherche directe et zone de recherche inversée).

Serveur DHCP: Le protocole DHCP (Dynamic Host Configuration Protocol) est un protocole client/serveur qui fournit automatiquement à un hôte IP (Internet Protocol) son adresse IP et d'autres informations de configuration associées (serveur DNS à contacter, suffixe DNS à utiliser...). Cette solution va permettre aux ordinateurs portables de l'entreprise d'être fonctionnels à la fois à leur domicile ainsi que dans les murs de l'entreprise sans manipulation particulière.

<u>Serveur TFTP</u> pour sauvegarder les équipements réseaux : Le protocole TFTP (Trivial File Transfer Protocol) est principalement utilisé pour des transferts de fichiers automatisés entre des machines. Ce serveur va donc servir à réaliser des sauvegardes et restaurations du fichier de configuration des commutateurs.

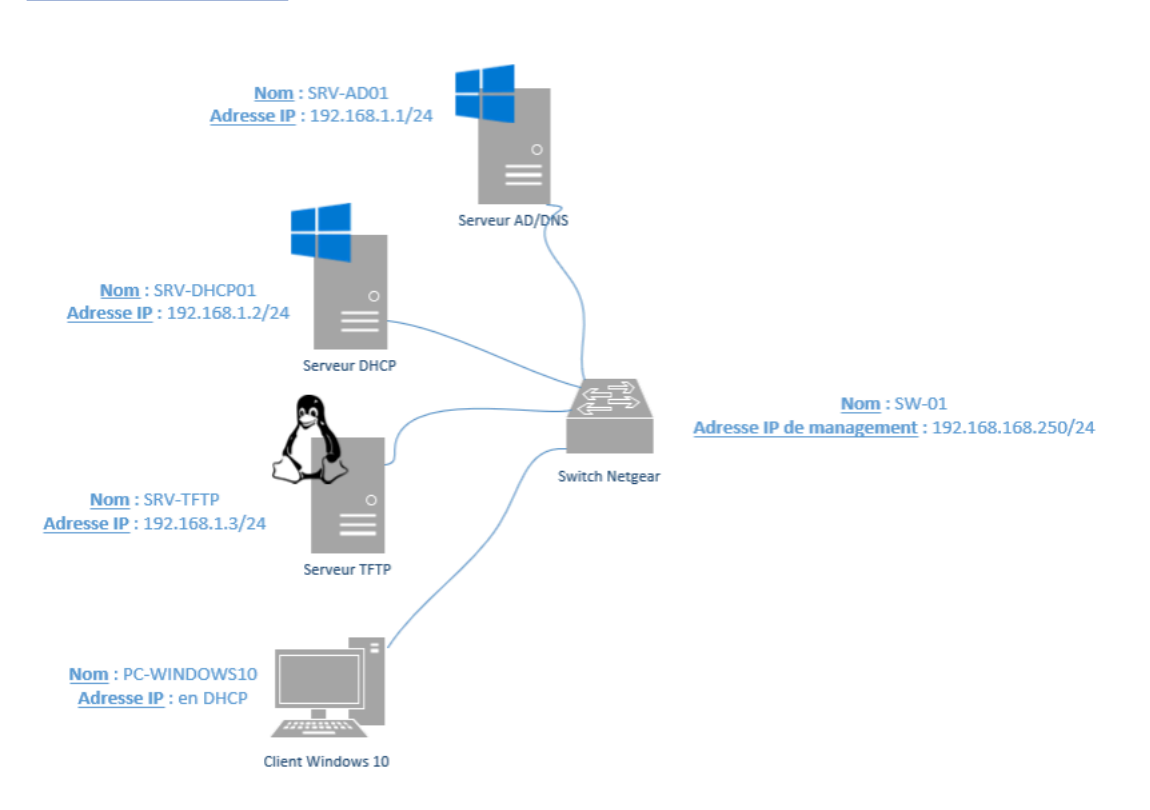

#### Schéma de la maquette :

#### Mise en place du serveur AD :

Tout d'abord il faut installer le service "AD DS" pour le serveur. Pour cela il faut se rendre dans : Gestionnaire de serveur > Gérer > Ajouter des rôles et fonctionnalités > Rôles de Serveurs .

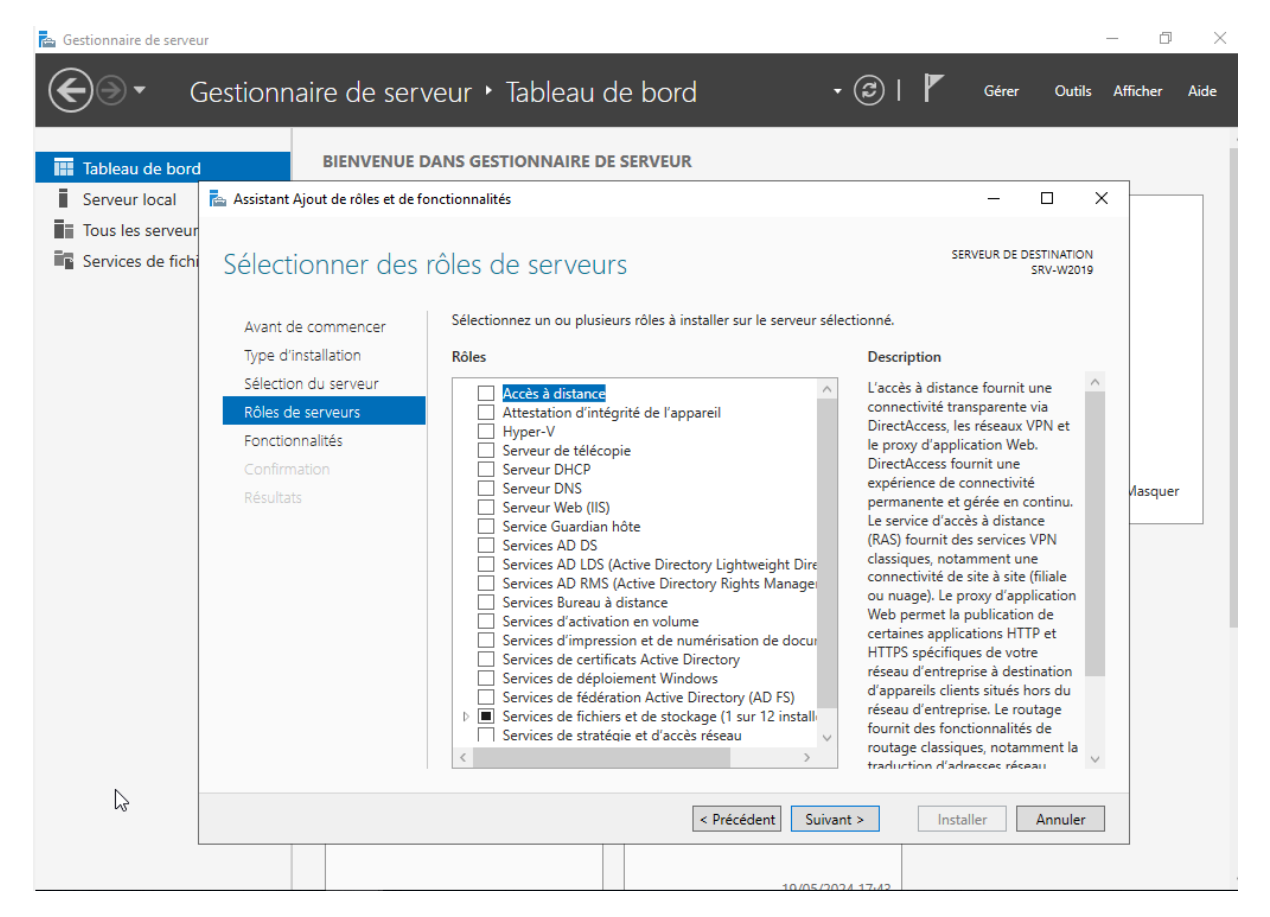

# Une fois que cela est fait, cocher la case "Service AD DS" :

| lableau de bord                       | BIENVENUE                                                                  | DANS GESTIONNAIRE DE SERVEUR                                     |                                                                                                    | 7      |
|---------------------------------------|----------------------------------------------------------------------------|------------------------------------------------------------------|----------------------------------------------------------------------------------------------------|--------|
| Serveur local                         | Assistant Ajout de rôles et de f                                           | onctionnalités                                                   | – L X                                                                                                    |        |
| lous les serveur<br>Services de fichi | Sélectionner des                                                           | rôles de serveurs                                                | SERVEUR DE DESTINATION<br>SRV-W2019                                                                                                    |        |
|                                       | Avant de commencer                                                         | Sélectionnez un ou plusieurs rôles à installer sur le serveur sé | lectionné.                                                                                                    |        |
|                                       | Type d'installation                                                        | Rôles                                                            | Description                                                                                                    |        |
|                                       | Rôles de serveurs<br>Fonctionnalités<br>AD DS<br>Confirmation<br>Résultats |                                                                  | Les services de domaine Active<br>Directory (AD DS) stockent des<br>informations à propos des objets sur<br>le réseau et rendent ces<br>informations disponibles pour les<br>utilisateurs et les administrateurs du<br>réseau. Les services AD DS utilisent<br>les contrôleurs de domaine pour<br>donner aux utilisateurs du réseau un<br>accès aux ressources autorisées<br>n'importe où sur le réseau via un<br>processus d'ouverture de session<br>unique. | Лаsque |

o ×

Puis aller directement dans l'onglet "Confirmation" et cliquer sur le bouton "installer" :

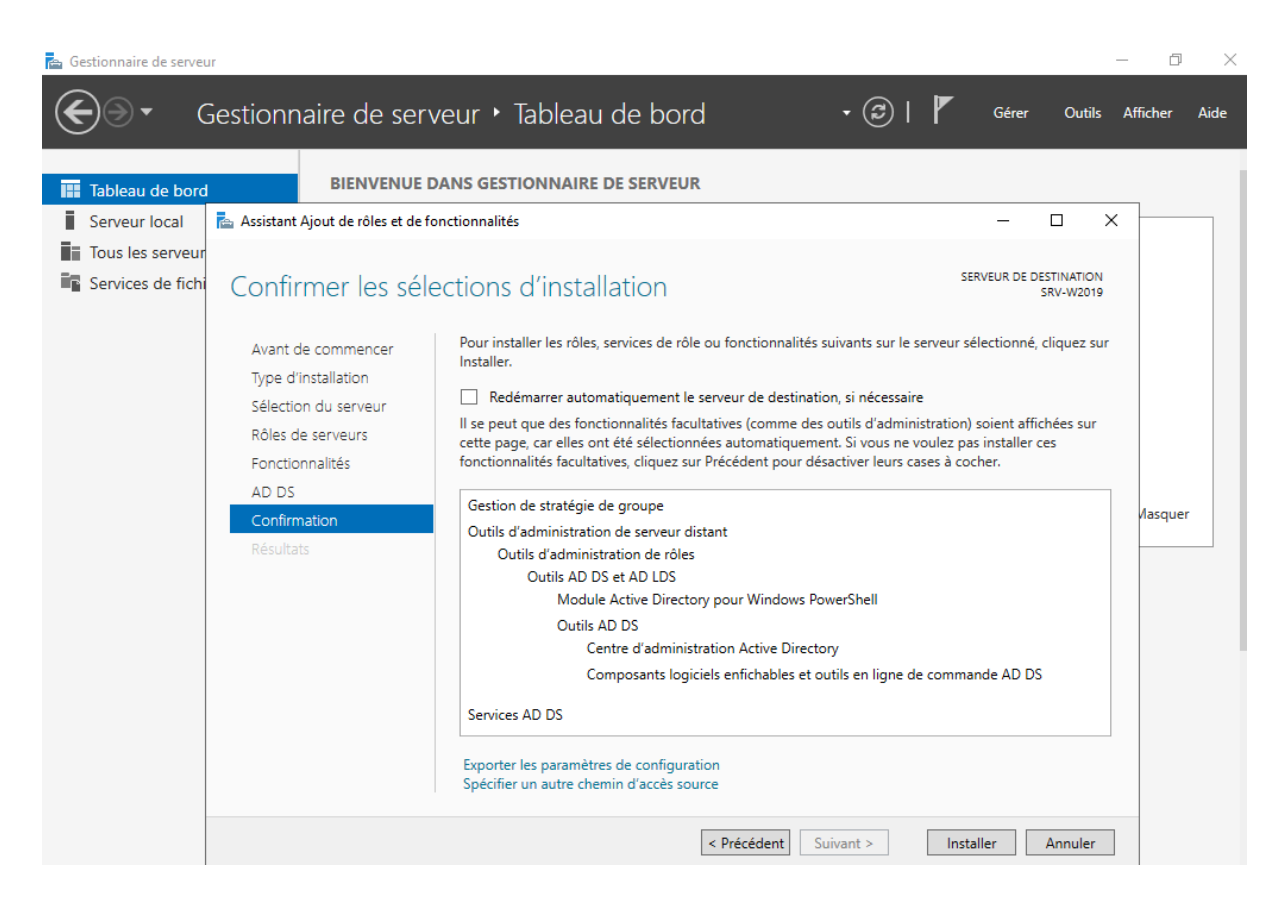

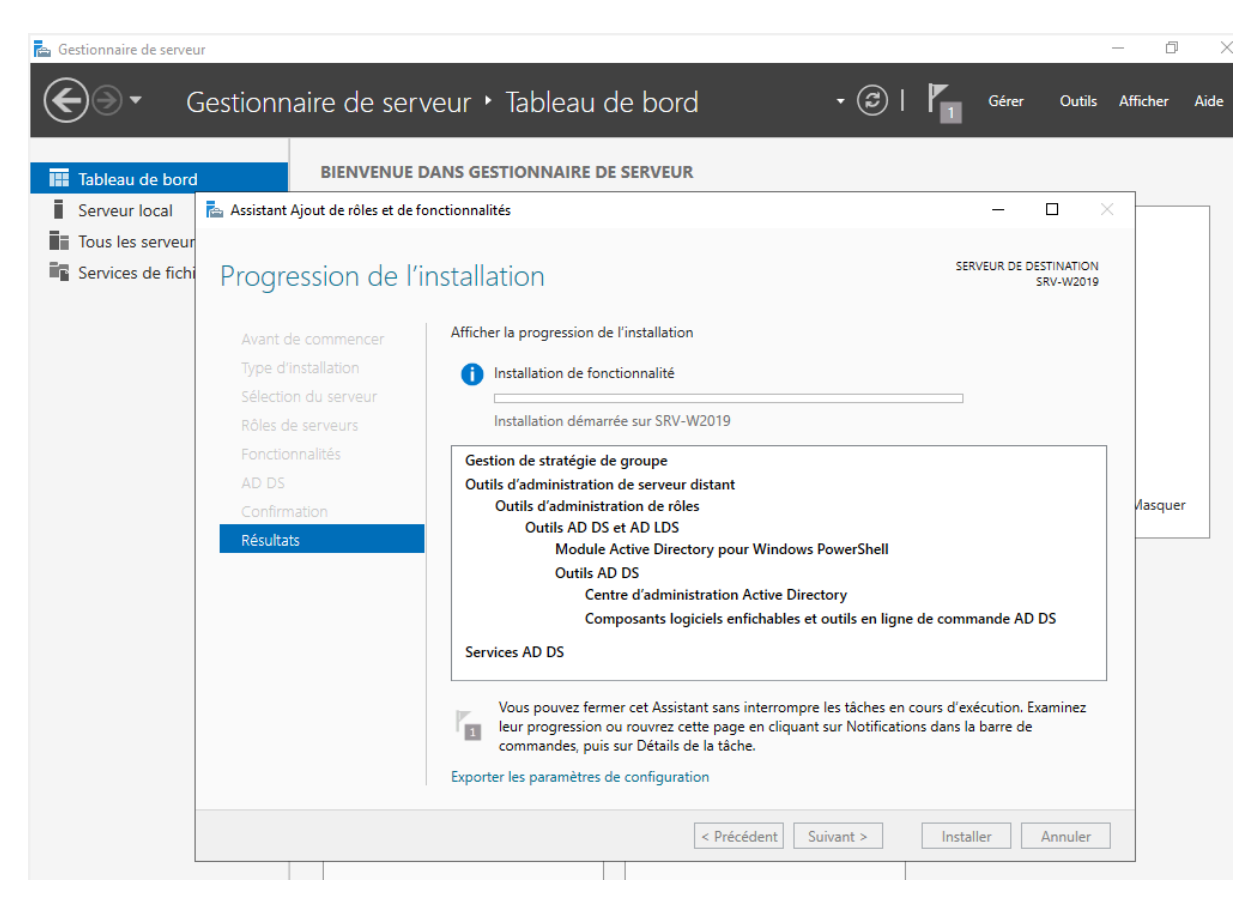

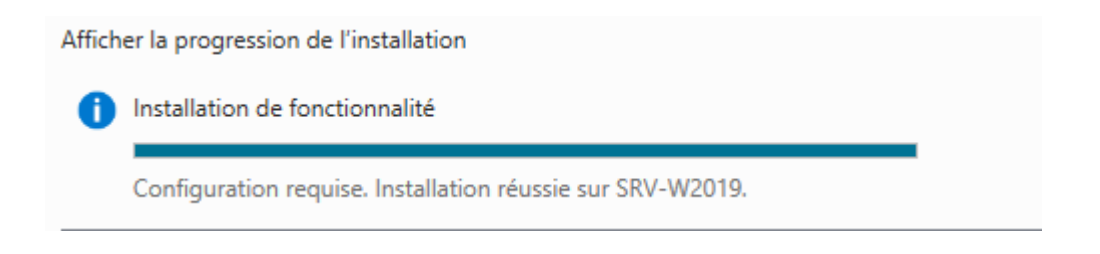

#### Installation + Configuration du service DNS :

Suite à l'installation du service "AD DS" on peut à présent installer et configurer le service DNS qui va permettre au s'autre machine de pouvoir se connecter au serveur.

Pour cela il faut se rendre dans le tableau de bord du gestionnaire du serveur et aller dans "Notifications" qui serait symbolisé sous forme de drapeau et cliquer sur "Promouvoir ce serveur en contrôleur de domaine" :

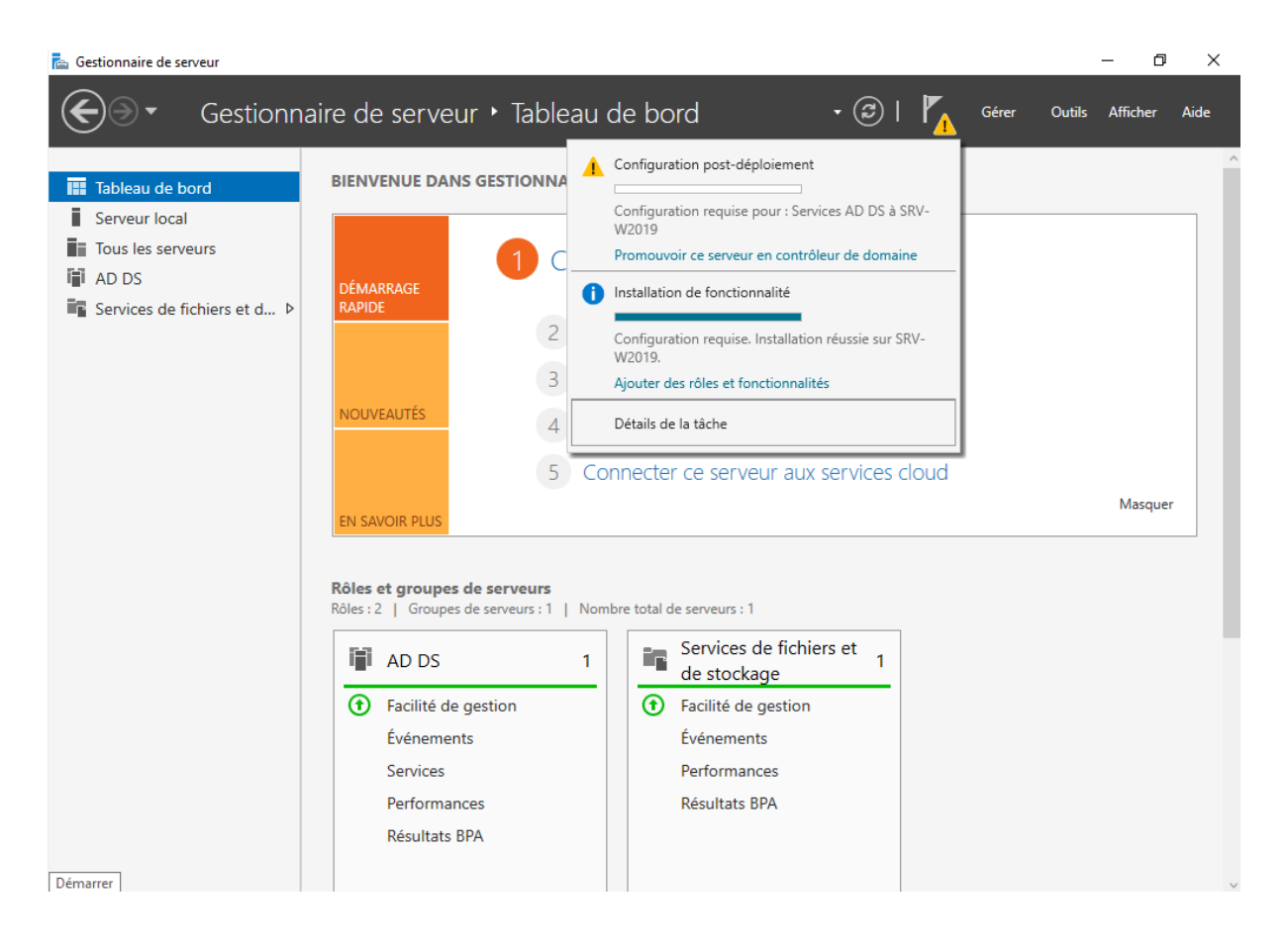

Une fois arriver sur l'interface ils nous sera proposées plusieurs options et nous sélectionnerons "Ajouter une nouvelle forêt " et renommerons la forêt par Resto.fr.

Une nouvelle forêt AD (Active Directory) sert à gérer et organiser les utilisateurs, les ordinateurs et les ressources d'une entreprise. Elle facilite la sécurité, le partage de fichiers et la gestion des accès au sein du réseau informatique.

| 📥 Gestion    | nnaire de serveur                                                                                                    |                                                                                                    |                                                                                                    |                            | - 0                            | $\times$ |
|--------------|----------------------------------------------------------------------------------------------------|----------------------------------------------------------------------------------------------------|----------------------------------------------------------------------------------------------------|----------------------------|--------------------------------|----------|
| $\mathbf{E}$ | Assistant Configuration des serv                                                                                                    | vices de domaine Active Directory                                                                                                    | I - I I                                                                                                    | ×                          | Outils Affich <del>e</del> r A | lide     |
| Tab<br>Ser   | Configuration de                                                                                                    | déploiement                                                                                                    |                                                                                                    | SERVEUR CIBLE<br>SRV-W2019 |                                |          |
| Tou<br>AD    | Configuration de déploie<br>Options du contrôleur de<br>Options DNS<br>Options supplémentaires<br>Chemins d'accès<br>Examiner les options<br>Vérification de la configur | Sélectionner l'opération de dép<br>Ajouter un contrôleur de do<br>Ajouter un nouveau domain<br>Ajouter une nouvelle forêt<br>Spécifiez les informations de do<br>Nom de domaine racine : | loiement<br>maine à un domaine existant<br>e à une forêt existante<br>maine pour cette opération<br>Resto.fr |                            |                                |          |
|              | Résultats                                                                                                    | En savoir plus sur les configurat                                                                                                    | ions de déploiement                                                                                          |                            | Masquer                        |          |
|              |                                                                                                    | Services                                                                                                    | C Précédent Suivant > II           Précédent         Performances                                            | nstaller Annuler           |                                |          |

Par la suite un mot de passe nous sera demandé ici : "Btssio64" :

📥 Gestionnaire de serveur

| E                      | Assistant Configuration des s                                                                                                    | ervices de domaine Active Directory                                                                                                    |                                                                                                    |                            |
|------------------------|----------------------------------------------------------------------------------------------------|----------------------------------------------------------------------------------------------------|----------------------------------------------------------------------------------------------------|----------------------------|
| Tab                    | Options du cont                                                                                                    | rôleur de domaine                                                                                                    |                                                                                                    | SERVEUR CIBLE<br>SRV-W2019 |
| ∎ Tou<br>■ AD<br>■ Ser | Configuration de déploie<br>Options du contrôleur de.<br>Options DNS<br>Options supplémentaires<br>Chemins d'accès<br>Examiner les options<br>Vérification de la configur.<br>Installation<br>Résultats | Sélectionner le niveau fonctionnel<br>Niveau fonctionnel de la forêt :<br>Niveau fonctionnel du domaine :<br>Spécifier les fonctionnalités de cor<br>Serveur DNS (Domain Name S<br>Catalogue global (GC)<br>Contrôleur de domaine en lect<br>Taper le mot de passe du mode de<br>Mot de passe :<br>Confirmer le mot de passe : | de la nouvelle forêt et du domaine racino<br>Windows Server 2016<br>Windows Server 2016<br>htrôleur de domaine<br>ystem)<br>ture seule (RODC)<br>e restauration des services d'annuaire (DS<br> | e<br>v<br>v<br>RM)         |
|                        |                                                                                                    | En savoir plus sur les options pour                                                                                                    | le contrôleur de domaine                                                                                                    | staller Annuler            |
|                        |                                                                                                    | Services<br>Performances                                                                                                    | Performances<br>Résultats BPA                                                                                                    |                            |

4

Cliquer sur suivant jusqu'à l'onglet "Vérification de la configuration requise" puis lancer l'installation. Le serveur va redémarrer de lui même afin que la nouvelle configuration soit prise en compte :

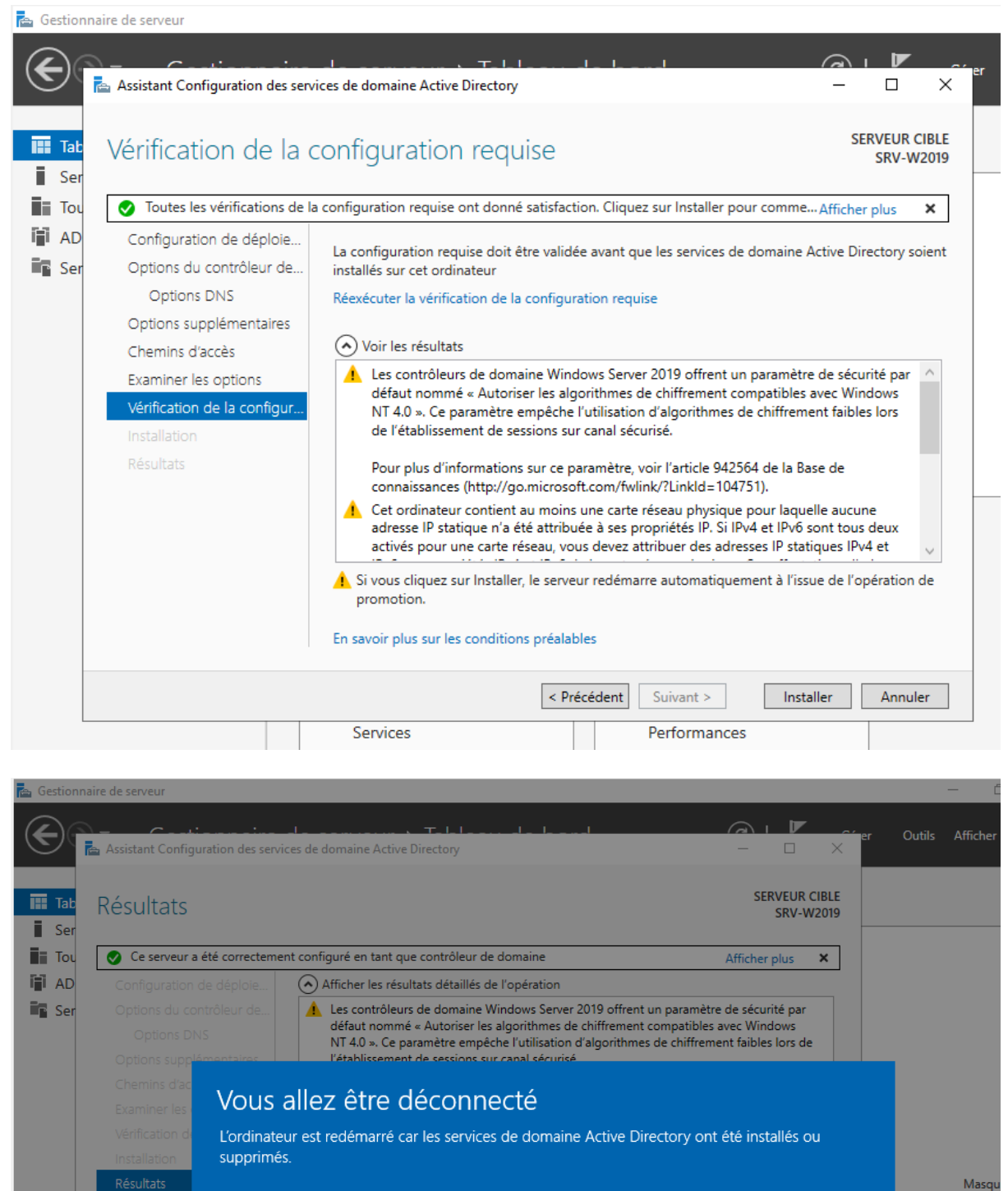

Fermer

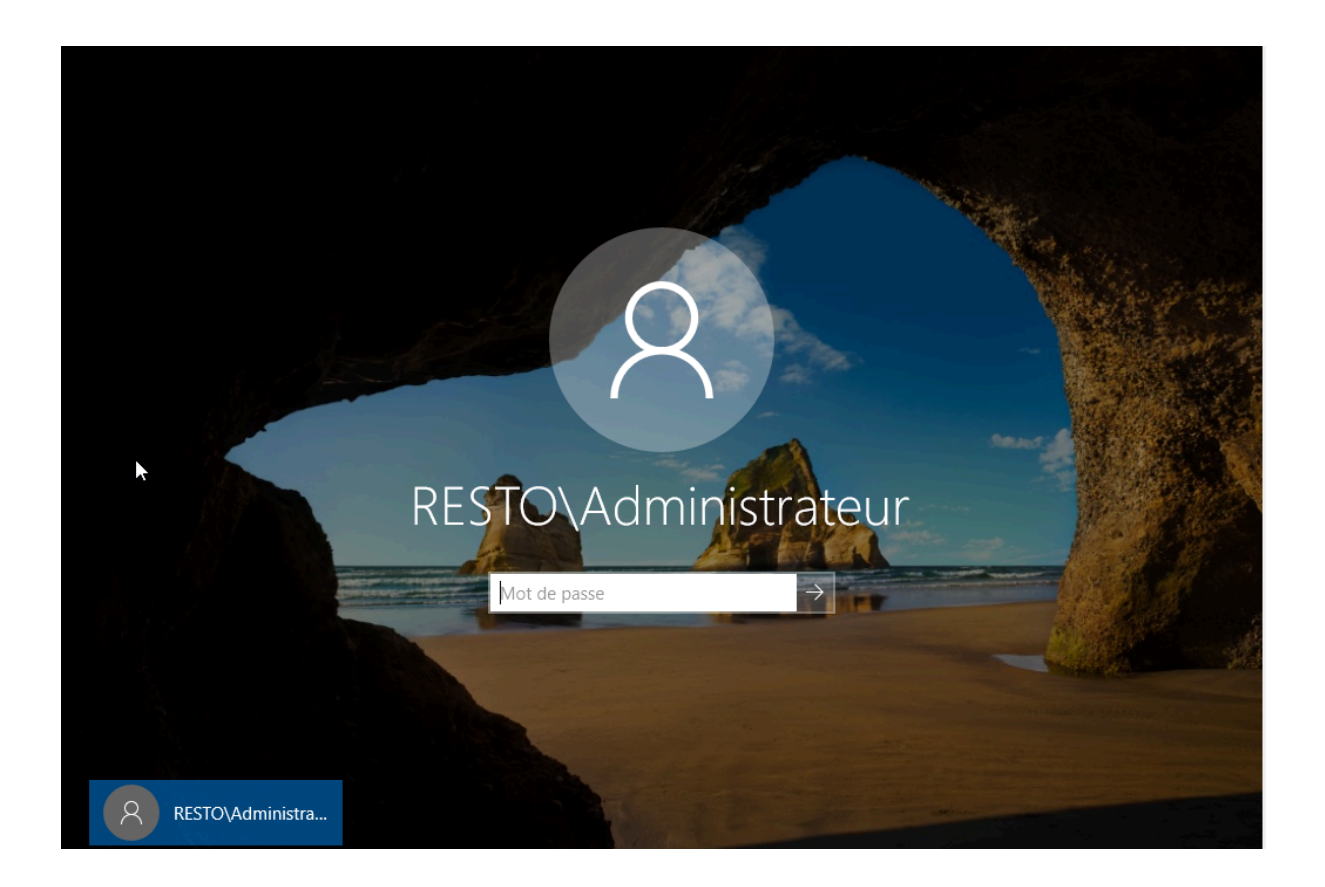

### Configuration de l'ip du serveur resto.fr

Dans le shémas de la maquette réseaux il faut mettre le serveur resto.fr en 192.168.1.1/24 pour cela il faut se rendre dans : "Ouvrir les paramètres réseau et internet" > "Centre Réseau et partage" > " Ethernet " >" Propriétés " > " Protocole Internet Version 4 (TCP/IPv4) ".

- Sélectionner "Utiliser l'adresse IP suivante " et mettre dans " Adresse ip " 192.168.1.1.
- Ensuite dans "Masque de sous-réseau " 255.255.255.0 " qui correspond au /24 .

| 📥 Gestio                                                                           | nnaire | e de serve | eur                                                                           |                                                                                                    | _                      | -     |
|------------------------------------------------------------------------------------|--------|------------|-------------------------------------------------------------------------------|----------------------------------------------------------------------------------------------------|------------------------|-------|
| $\langle \!\!\!\!\!\!\!\!\!\!\!\!\!\!\!\!\!\!\!\!\!\!\!\!\!\!\!\!\!\!\!\!\!\!\!\!$ | Para   | mètres     |                                                                               | -                                                                                                    | □ × Outils             | Affic |
|                                                                                    |        | Accur      | 🚆 Centre Réseau et partage                                                    |                                                                                                    | - 🗆 ×                  | _     |
| T 📰                                                                                | 00     | Accut      | $\leftrightarrow$ $\rightarrow$ $\checkmark$ $\Uparrow$ 🔹 « Réseau et Interne | et > Centre Réseau et partage 🗸 🖸 Rechercher                                                                | م                      |       |
| S<br>S                                                                             | R      | echerch    | Page d'accueil du panneau de configuration                                    | fficher les informations de base de votre réseau et configure<br>tet de Ethernet ×                          | er des connexions      | Γ     |
| iii A<br>🔐 D                                                                       | Rés    | eau et     | Modifier les paramètres de la G                                               | Sestion de réseau                                                                                           | iternet                |       |
| in s                                                                               | ₽      | État       | Modifier les paramètres de<br>partage avancés                                 | Contraction de la Propriétés de : Protocole Internet version 4 (TCP/IPv4)                                   | thernet                |       |
|                                                                                    | 臣      | Etherr     |                                                                               | Général<br>Ce Les paramètres IP peuvent être déterminés automatiquement si votre                            |                        |       |
|                                                                                    | ŝ      | Accès      |                                                                               | réseau le permet. Sinon, vous devez demander les paramètres IP<br>appropriés à votre administrateur réseau. | nfigurez un routeur ou |       |
|                                                                                    | 0%0    | VPN        |                                                                               | Obtenir une adresse IP automatiquement Utiliser l'adresse IP suivante :                                     | mations de             | Ma    |
|                                                                                    | \$     | Mode       |                                                                               | Adresse IP :         192 . 168 . 1 . 1           Masque de sous-réseau :         255 . 255 . 0              |                        |       |
|                                                                                    | ⊕      | Proxy      |                                                                               | Passerelle par défaut :                                                                                     |                        |       |
|                                                                                    |        |            |                                                                               | Obtenir les adresses des serveurs DNS automatiquement Utiliser l'adresses de serveurs DNS automatiquement   |                        |       |
|                                                                                    |        |            |                                                                               | Serveur DNS préféré : 127 . 0 . 0 . 1                                                                       |                        |       |
|                                                                                    |        |            | Voir aussi                                                                    | Serveur DNS auxiliaire :                                                                                    |                        |       |
|                                                                                    |        |            | Options Internet                                                              | Valider les paramètres en quittant                                                                          |                        |       |
|                                                                                    |        |            | Pare-teu Windows Defender                                                     | Avancé                                                                                                    |                        |       |
|                                                                                    |        |            | Résultats BP/                                                                 | A OK Annuler                                                                                                |                        |       |

#### Désactivation du pare-feu :

Il faut désactiver la sécurité du pare-feu car si nous ne le faisons pas cela peut empêcher notre machine de recevoir les paquets lors des pings qui lui sont dédiés.

Pour cela il faut se rendre dans " Pare-feu Windows Defender" > " Activer ou désactiver le Pare-feu Windows Defender " .

Pour finir enlever tous la sécurité du Pare-feu de Windows Defender :

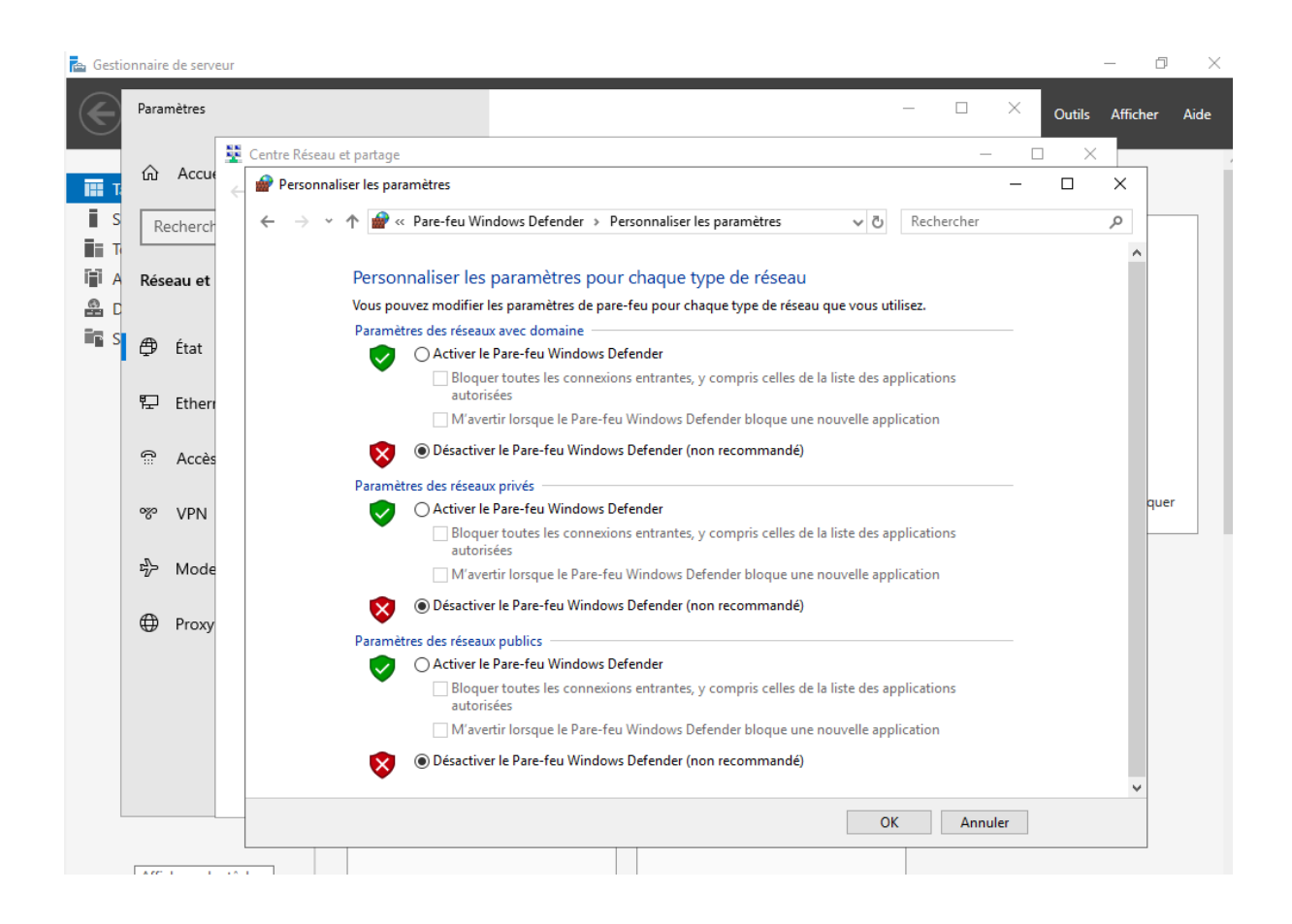

### <u>Création d'un compte utilisateur pour le PC-Windows 10 sur le serveur</u> <u>resto.fr :</u>

Maintenant il faut créer un compte utilisateur sur le serveur resto.fr pour qu'il puisse le rejoindre par la suite.

Pour cela il faut se rendre dans "Utilisateurs et ordinateur Active Directory " > " Users ".

Ensuite il faut faire un clic droit sur le dossier Users et aller dans : " Nouveau " > " Utilisateur " .

Il faudra spécifier le "Prénom" (Windows 10), "Nom" (Client) et "Nom d'ouverture de session de l'utilisateur" (Windows 10 Client).

Ensuite il faut mettre le mot de passe de l'utilisateur pour son ouverture de session . (Btssio64)

| 📥 Gestio                   | nnaire d | le serveur                           |                |               |        |                         |                      |                 |             |            | - 0      | $\times$ |
|----------------------------|----------|--------------------------------------|----------------|---------------|--------|-------------------------|----------------------|-----------------|-------------|------------|----------|----------|
| $\langle \epsilon \rangle$ | Paramé   | ètres                                |                |               |        |                         |                      | - 0             | ×           | Outils     | Afficher | Aide     |
|                            | r        | S. Contro Dános da contro            |                |               |        |                         |                      |                 | г           | a x        |          |          |
| _                          | ŵ        | 📃 Utilisateurs et ordinateurs Active | Directory      |               |        |                         |                      | - 🗆             | $\times$    |            |          | ^        |
| T and                      |          | Fichier Action Affichage ?           |                |               |        |                         |                      |                 |             |            | ×        |          |
| S                          | Rec      |                                      | i o 🔒 🛛 🖬      | 1 % 🗽 🛅 🔻     | 7 🗾 (  | Br                      |                      |                 |             |            | 2        |          |
| T III                      |          | Utilizateurs et ordinateurs Active   |                | -             |        |                         |                      |                 |             | 1          | ^        |          |
| ΠA                         | Résea    | Requêtes enregistrées                | Nom            | lype          | Descri | iption                  |                      |                 |             |            |          |          |
|                            |          | ✓ iii Resto.fr                       | 👗 Administrat  | Utilisateur   | Comp   | te d'utilisateur d'a    |                      |                 |             | ants       |          |          |
|                            |          | > 📫 Builtin                          | Administrat    | Groupe de séc | Les m  | embres de ce grou       |                      |                 |             |            |          |          |
| S S                        | A        | > 📔 Computers                        | Administrat    | Groupe de sec | Les m  | embres de ce grou       |                      |                 |             |            |          |          |
|                            | Ť        | > 🖬 Domain Controllers               | Administrat    | Groupe de sec | Admi   | nistrateurs designe     |                      |                 |             |            |          |          |
|                            | _        | > 🧮 ForeignSecurityPrincipal:        | Administrat    | Groupe de sec | Admir  | nistrateurs désigne     |                      |                 |             | mandés     |          |          |
|                            | ᆔ        | > Managed Service Accour             |                | Groupe de séc | Tourl  | es contrôleurs de       |                      |                 |             |            |          |          |
|                            |          | Users                                | Contrôleurs    | Groupe de séc | lesm   | embres de ce grou       |                      |                 |             |            |          |          |
|                            | ŝ        |                                      | & Contrôleurs  | Groupe de séc | Les    | embres de ce grouni     |                      |                 |             |            |          | 1        |
|                            |          |                                      | R Contrôleurs  | Groupe de séc | Les r  | Nouvel objet - Utilisat | teur                 |                 |             |            | ×        |          |
|                            | 022      |                                      | A DnsAdmins    | Groupe de séc | Grou   |                         |                      |                 |             |            |          |          |
|                            | -6-      |                                      | R DnsUpdateP   | Groupe de séc | Les c  | Créer dans              | : Resto fr/User      | 3               |             |            |          |          |
|                            |          |                                      | Éditeurs de c  | Groupe de séc | Les r  |                         |                      | -               |             |            |          |          |
|                            | \$       |                                      | Roupe de r     | Groupe de séc | Les r  |                         |                      |                 |             |            |          |          |
|                            |          |                                      | 🧟 Groupe de r  | Groupe de séc | Les r  | Prénom :                | Windows 10           |                 | Initiales : |            | ]        |          |
|                            | æ        |                                      | ᡖ Invité       | Utilisateur   | Com    | Nom :                   | Client               |                 |             |            | 1        |          |
|                            | ¥        |                                      | 🏝 Invités du d | Groupe de séc | Tous   | Nom .                   | Client               |                 |             |            |          |          |
|                            |          |                                      | 💐 Ordinateurs  | Groupe de séc | Tout   | Nom complet :           | Windows 10 C         | lient           |             |            |          |          |
|                            |          |                                      | Ropriétaires   | Groupe de séc | Les r  |                         |                      |                 |             |            | _        |          |
|                            |          |                                      | Reprotected Us | Groupe de séc | Les r  | Nom d'ouverture de s    | session de l'utilisa | ateur :         |             |            |          |          |
|                            |          | < >>                                 | Kerveurs RA    | Groupe de séc | Les s  | User 1                  |                      | @Resto.fr       |             | ~          |          |          |
|                            |          |                                      |                |               |        | Nom d'ouverture de s    | session de l'utilisa | ateur (antérieu | ur à Windov | vs 2000) : |          |          |
|                            |          | Cérunité et la 1                     |                | 🔀 Réseaux     | prive  | RESTO                   |                      | User 1          |             |            | 1        |          |
|                            |          | Securite et maintena                 | nce            | -             |        |                         |                      |                 |             |            |          |          |
|                            |          | Centre Réseau et par                 | tage           | 🗙 Réseaux     | publ   |                         |                      |                 |             |            |          |          |
|                            |          |                                      |                |               |        |                         |                      | 5 / / /         |             |            |          |          |
| ~0                         |          |                                      |                |               |        |                         |                      | < Précédent     | Suivant     | > /        | nnuler   | ~        |
|                            |          |                                      |                |               |        |                         |                      |                 |             |            |          |          |

| Nouvel objet - Utilisateur       |                                     | ×          |
|----------------------------------|-------------------------------------|------------|
| Créer dans : Resto.fr            | /Users                              |            |
| Mot de passe :                   | •••••                               |            |
| Confirmer le mot de passe :      | •••••                               |            |
| L'utilisateur doit changer le mo | t de passe à la prochaine ouverture | de session |
| L'utilisateur ne peut pas chang  | ger de mot de passe                 |            |
| 🗹 Le mot de passe n'expire jama  | ais                                 |            |
| Le compte est désactivé          |                                     |            |
|                                  |                                     |            |
|                                  |                                     |            |
|                                  |                                     |            |
|                                  | < Précédent Suivant >               | Annuler    |

L'utilisateur est à présent créé dans le domaine :

| Utilisateurs et ordinateurs Active                                                                                                    | Directory                                                                                                    |                                                                                                    |                                                                                                    | _ | × |
|----------------------------------------------------------------------------------------------------|----------------------------------------------------------------------------------------------------|----------------------------------------------------------------------------------------------------|----------------------------------------------------------------------------------------------------|---|---|
| Fichier Action Affichage ?                                                                                                    |                                                                                                    |                                                                                                    |                                                                                                    |   |   |
| 🗢 🔿 📶 🛅 🛅 🖬                                                                                                    | 🛓 🛛 🖬  🖏                                                                                                    | と 🛅 🍸 🗾 3                                                                                                    | 8                                                                                                    |   |   |
| <ul> <li>Utilisateurs et ordinateurs Active</li> <li>Requêtes enregistrées</li> <li>Resto.fr</li> <li>Builtin</li> <li>Computers</li> <li>Domain Controllers</li> <li>ForeignSecurityPrincipal:</li> <li>Managed Service Accour</li> <li>Users</li> </ul> | Nom<br>Administrat<br>Administrat<br>Contrôleurs<br>Contrôleurs | Type<br>Groupe de séc<br>Groupe de séc<br>Utilisateur | Description<br>Administrateurs désigné<br>Administrateurs désigné<br>Administrateurs désigné<br>Tous les contrôleurs de<br>Les membres de ce grou<br>Les membres de ce grou<br>Groupe des administrate<br>Les clients DNS qui sont<br>Les membres de ce grou<br>Les membres de ce grou<br>Les mots de passe des<br>Compte d'utilisateur inv<br>Toutes les stations de tra<br>Les membres de ce grou<br>Les membres de ce grou<br>Les membres de ce grou<br>Les membres de ce grou<br>Les membres de ce grou<br>Les membres de ce grou<br>Les membres de ce grou<br>Les serveurs de ce group<br>Tous les utilisateurs du d |   | ~ |
|                                                                                                    |                                                                                                    |                                                                                                    |                                                                                                    |   |   |

#### Mise en place du serveur DHCP et tests avec le client Windows 10 :

Configuration de l'ip du serveur DHCP de resto.fr :

Dans le shémas de la maquette réseaux il faut mettre le serveur DHCP de resto.fr en 192.168.1.2/24 pour cela il faut se rendre dans : "Ouvrir les paramètres réseau et internet" > "Centre Réseau et partage" > " Ethernet " >" Propriétés " > " Protocole Internet Version 4 (TCP/IPv4) " .

Sélectionner " Utiliser l'adresse IP suivante " et mettre dans " Adresse ip " 192.168.1.2.

Ensuite dans "Masque de sous-réseau "255.255.255.0" qui correspond au /24.

Pour finir spécifier l'IP du serveur DNS qui est 192.168.1.1.

| Propriétés de : Protocole Internet vers                                                                                                    | ion 4 (TCP/IPv4) X    |  |  |  |  |  |
|----------------------------------------------------------------------------------------------------|-----------------------|--|--|--|--|--|
| Général                                                                                                    |                       |  |  |  |  |  |
| Les paramètres IP peuvent être déterminés automatiquement si votre<br>réseau le permet. Sinon, vous devez demander les paramètres IP<br>appropriés à votre administrateur réseau. |                       |  |  |  |  |  |
| Obtenir une adresse IP automatio                                                                                                    | uement                |  |  |  |  |  |
| • Utiliser l'adresse IP suivante :                                                                                                    |                       |  |  |  |  |  |
| Adresse IP :                                                                                                    | 192.168.1.2           |  |  |  |  |  |
| Masque de sous-réseau :                                                                                                    | 255.255.255.0         |  |  |  |  |  |
| Passerelle par défaut :                                                                                                    |                       |  |  |  |  |  |
| Obtenir les adresses des serveurs                                                                                                    | s DNS automatiquement |  |  |  |  |  |
| Utiliser l'adresse de serveur DNS s                                                                                                    | suivante :            |  |  |  |  |  |
| Serveur DNS préféré :                                                                                                    | 192.168.1.1           |  |  |  |  |  |
| Serveur DNS auxiliaire :                                                                                                    |                       |  |  |  |  |  |
| Ualider les paramètres en quittar                                                                                                    | t Avancé              |  |  |  |  |  |
|                                                                                                    | OK Annuler            |  |  |  |  |  |

#### Désactivation du pare-feu :

Il faut désactiver la sécurité du pare-feu car si nous ne le faisons pas cela peut empêcher notre machine de recevoir les paquets lors des pings qui lui sont dédiés.

Pour cela il faut se rendre dans " Pare-feu Windows Defender" > " Activer ou désactiver le Pare-feu Windows Defender " .

Pour finir enlever tous la sécurité du Pare-feu de Windows Defender :

| 🔐 Personnaliser les paramètres 🦳 —                                                                                                    | - | × |
|----------------------------------------------------------------------------------------------------|---|---|
| ← → 🕆 🏕 « Pare-feu Windows Defender → Personnaliser les paramètres 🔹 🗸 🖸 Rechercher                                                                                                    |   | P |
| Personnaliser les paramètres pour chaque type de réseau<br>Vous pouvez modifier les paramètres de pare-feu pour chaque type de réseau que vous utilisez.<br>Paramètres des réseaux privés<br>Activer le Pare-feu Windows Defender |   |   |
| autorisées  M'avertir lorsque le Pare-feu Windows Defender bloque une nouvelle application  Objectiver le Pare-feu Windows Defender (non recommandé)                                                                              |   |   |
| Paramètres des réseaux publics                                                                                                    |   |   |
| Activer le Pare-feu Windows Defender     Bloquer toutes les connexions entrantes, y compris celles de la liste des applications     autorisées     M'avertir lorsque le Pare-feu Windows Defender bloque une nouvelle application |   |   |
| <ul> <li>Désactiver le Pare-feu Windows Defender (non recommandé)</li> </ul>                                                                                                    |   |   |
|                                                                                                    |   |   |
| OK Annuler                                                                                                    |   |   |

#### Rejoindre le domaine Resto.fr :

Le serveur DHCP doit rejoindre le domaine Resto.fr, pour cela il faut se rendre dans

: "Paramètres " > " Informations système " > " "Modifier les paramètres " >

" Modifier " .

Ensuite sélectionner " Domaine " et rentrer le nom de domaine que vous voulez rejoindre

|                                      | entre Réseau et partage                                                                                               |           |                                                 | - 🗆 ×                      |        |
|--------------------------------------|----------------------------------------------------------------------------------------------------|-----------|-------------------------------------------------|----------------------------|--------|
| Administrateur : C:                  | \Windows\system32\cmd.exe                                                                                             |           |                                                 |                            |        |
| Microsoft Window                     | s [version 10.0.17763.737]                                                                                            |           |                                                 |                            |        |
| (c) 2018 Microso                     | Propriétés système                                                                                                    | >         | < l                                             |                            |        |
| C:\Users\Adminis<br>C:\Users\Adminis | Modification du nom ou du domaine de l'ordinateur                                                                     | tance     |                                                 |                            |        |
| Envoi d'une requ<br>Réponse de 192.1 | Vous pouvez modifier le nom et l'appartenance de cet<br>ordinateur. Ces modifications peuvent influer sur l'accès aux | votre     | Sécurité Windows                                |                            | ×      |
| Réponse de 192.1                     | ressources reseau.                                                                                                    |           | Modification du nom o                           | ou du domaine de           |        |
| Réponse de 192.1<br>Réponse de 192.1 | Nom de l'ordinateur :                                                                                                 |           | l'ordinateur                                    |                            |        |
|                                      | SRV-W2K2019DHCP                                                                                                    | S" ou     |                                                 |                            |        |
| Paquets : er<br>Durée approximat     | Nom complet de l'ordinateur :<br>SRV-W2K2019DHCP                                                                      |           | Entrez le nom et le mot de passe<br>le domaine. | e d'un compte autorisé à j | oindre |
| Minimum = 2n                         | Autres                                                                                                    | 1         | Administratour                                  |                            |        |
| C:\Users\Adminis                     | Membre d'un                                                                                                    | difier    | Administrated                                   |                            |        |
|                                      | Domaine :                                                                                                    |           |                                                 | 0                          |        |
|                                      | Resto fr                                                                                                    |           |                                                 |                            |        |
|                                      | O Groupe de travail :                                                                                                 |           |                                                 |                            | _      |
|                                      | WORKGROUP                                                                                                    |           | ОК                                              | Annuler                    |        |
|                                      |                                                                                                    | 1         |                                                 |                            |        |
|                                      | OK Annuler                                                                                                    |           |                                                 |                            |        |
|                                      |                                                                                                    |           |                                                 |                            |        |
|                                      |                                                                                                    |           |                                                 |                            |        |
| R                                    | OK Annuler                                                                                                    | Appliquer |                                                 |                            |        |

| tionnaire de serveur                                                                                                    |                      |                                                        |                          | - 0             |
|----------------------------------------------------------------------------------------------------|----------------------|--------------------------------------------------------|--------------------------|-----------------|
| Paramètres                                                                                                    |                      |                                                        | — П X                    |                 |
| Propriétés système                                                                                                    | ×                    |                                                        |                          | Outils Afficher |
| Modification du nom ou du domaine de l'ordinateur                                                                                          | $\times$ tance       |                                                        |                          | ×               |
| Vous pouvez modifier le nom et l'appartenance de cet<br>ordinateur. Ces modifications peuvent influer sur l'accès ar<br>ressources réseau. | votre JI             | éseau                                                  |                          |                 |
| Nom de l'ordinateur :                                                                                                    |                      | _                                                      |                          |                 |
| WIN-RAR0S13AOQT                                                                                                    | S" ou                | — 品 —— 任                                               | Э                        |                 |
| Nom complet de l'ordinateur :<br>WIN-RAR0S13AOQT                                                                                           |                      | Ethernet<br>Réseau privé                               | 7                        |                 |
| Autres<br>Membre d'un                                                                                                    | Jdfier \$ C          | onnecté à Internet                                     | ٦                        |                 |
| Domaine :                                                                                                    | Modification du nom  | ou du domaine de l'ordinateur 🛛 🗙                      | es, vous pouvez          |                 |
| Resto fr                                                                                                    |                      |                                                        | iitee ou modiner         |                 |
| Groupe de travail :                                                                                                    | Bienvenue d          | lans le domaine Resto.fr.                              |                          |                 |
| WORKGROUP                                                                                                    |                      |                                                        |                          |                 |
| OK Annul                                                                                                    | er                   | ОК                                                     |                          |                 |
|                                                                                                    | v                    | os paramètres réseau                                   |                          |                 |
| OK Annule                                                                                                    | r Appliquer          |                                                        |                          |                 |
|                                                                                                    | Modifier             | les options d'adaptateur                               |                          |                 |
|                                                                                                    | - Affichez I         | es cartes réseau et modifiez les pa                    | ramètres de connexion.   |                 |
|                                                                                                    | Options<br>Décidez o | <b>de partage</b><br>les contenus que vous souhaitez p | partager sur les réseaux |                 |
|                                                                                                    | auxquels             | vous vous connectez.                                   |                          | :== <b>■</b>    |
|                                                                                                    |                      | Résultats BPA                                          |                          |                 |
| i pour effectuer une recherche                                                                                                    |                      | 10/05/20                                               | 24.20-24                 |                 |

Il faut à présent redémarrer le serveur dhcp pour qu'on puisse rejoindre le domaine Resto.fr :

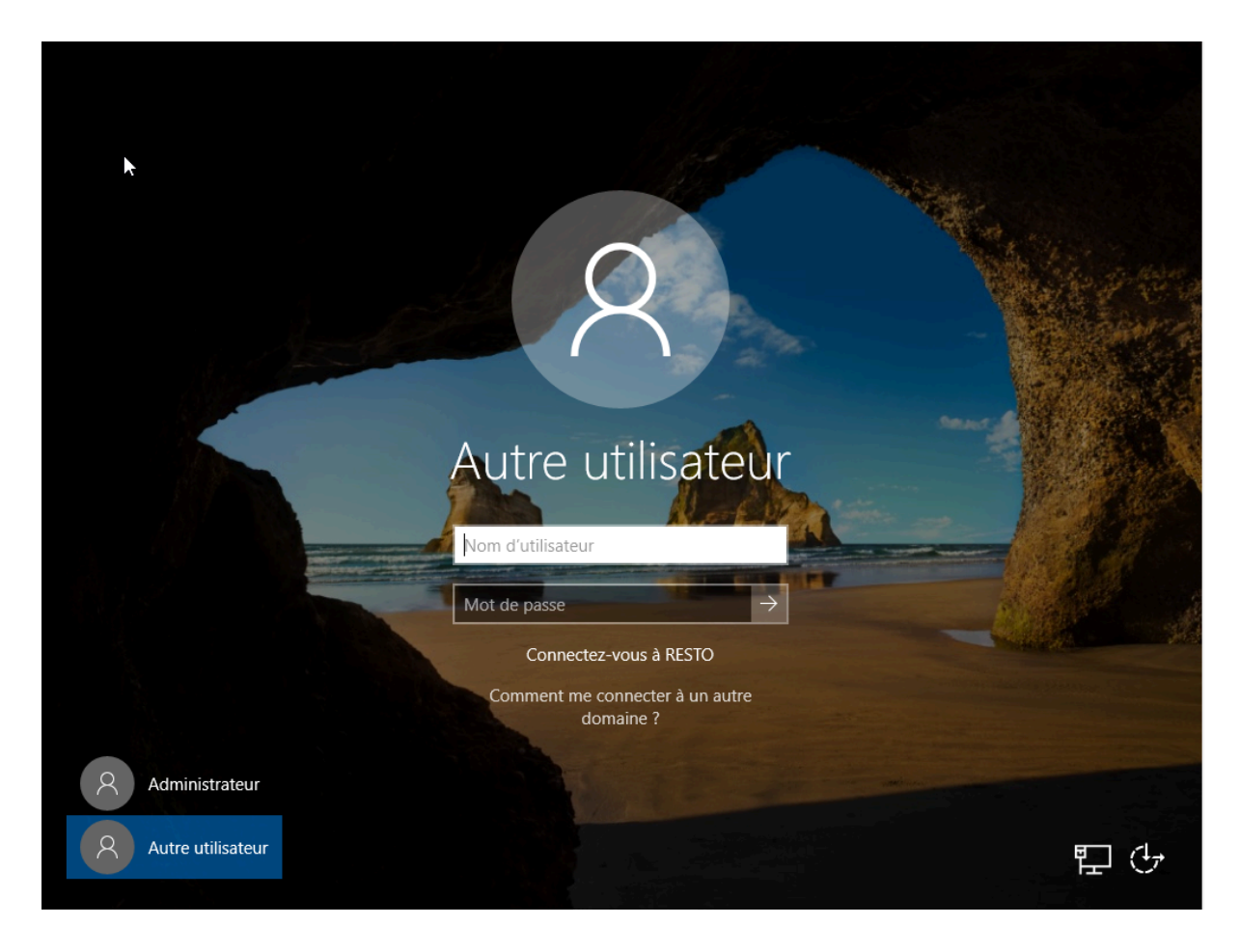

#### Installation du DHCP :

Le DHCP est une fonctionnalité, donc nous allons d'abord l'installer, et pour effectuer cela nous devons cliquer sur :

"Gérer" puis ajouter des rôles et fonctionnalités.

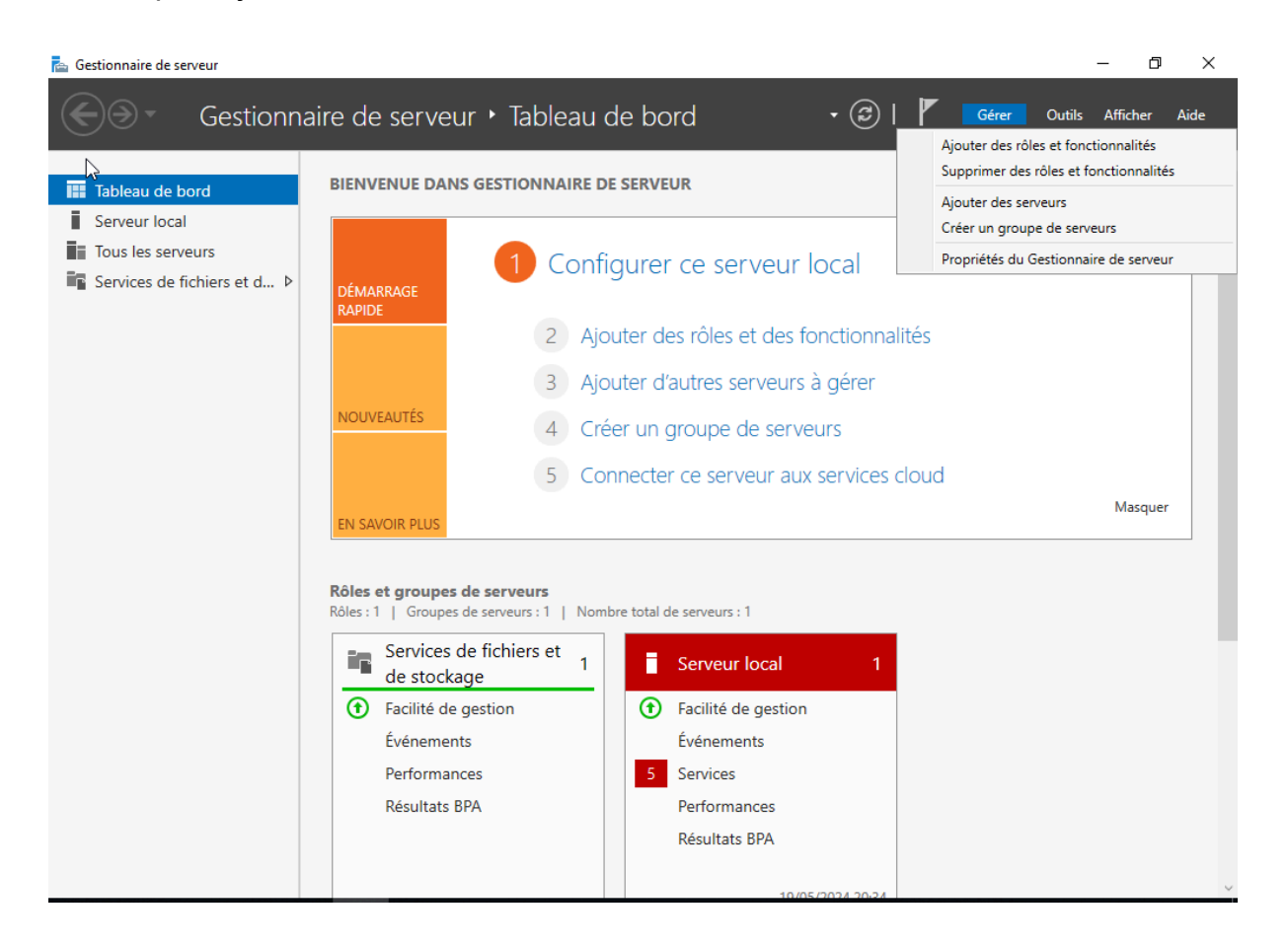

#### Dans "Rôles de serveurs" cocher Serveur DHCP.

|                                                                                                    | ôles de serveurs                                                                                                    | SERVEUR DE DESTINATION<br>WIN-RAR0513AOQT.Resto.fr                                                                                                    | ^       |
|----------------------------------------------------------------------------------------------------|----------------------------------------------------------------------------------------------------|----------------------------------------------------------------------------------------------------|---------|
| Image: Tou       Avant de commencer         Type d'installation       Sélection du serveur         Rôles de serveurs       Fonctionnalités         Serveur DHCP       Confirmation         Résultats       Selection du serveur | Sélectionnez un ou plusieurs rôles à installer sur le serveur so<br>Rôles                                                                                                    | <ul> <li>électionné.</li> <li>Description         <ul> <li>Le serveur DHCP (Dynamic Host<br/>Configuration Protocol) vous permet<br/>de configurer, gérer et fournir de<br/>manière centralisée des adresses IP<br/>temporaires et des informations<br/>connexes aux ordinateurs clients.</li> </ul> </li> </ul> | Masquer |
|                                                                                                    | < Précédent     Sui       Performances     5       Résultats BPA     Perform       Résultats de la companya de la companya de la company | vant > Installer Annuler<br>s<br>nances<br>ts BPA                                                                                                    | 14      |

## Ensuite faire suivant jusqu'à Installer.

| 🚘 Assistant Ajout de rôles et de foi                                                                                                    | nctionnalités                                                                                                    |                                                                                              |                                                                                                    | -                                                                                        |                                       | ×          |
|----------------------------------------------------------------------------------------------------|----------------------------------------------------------------------------------------------------|----------------------------------------------------------------------------------------------|----------------------------------------------------------------------------------------------------|------------------------------------------------------------------------------------------|---------------------------------------|------------|
| Gonfirmer les séle                                                                                                    | ctions d'installation                                                                                                    |                                                                                              |                                                                                                    | SERVEUR D<br>WIN-RAROS                                                                   | E DESTINATIO<br>13AOQT.Resto          | DN<br>p.fr |
| Avant de commencer<br>Type d'installation<br>Sélection du serveur<br>Rôles de serveurs<br>Fonctionnalités<br>Serveur DHCP<br>Confirmation<br>Résultats | Pour installer les rôles, services de rôles<br>Installer.  Redémarrer automatiquement le s Il se peut que des fonctionnalités facult<br>cette page, car elles ont été sélectionné<br>fonctionnalités facultatives, cliquez sur Outils d'administration de serveur dist<br>Outils d'administration de serveur dist<br>Outils du serveur DHCP Serveur DHCP | ou fonctionnal<br>erveur de desti<br>atives (comme<br>ies automatiqu<br>Précédent pou<br>ant | ités suivants sur le<br>ination, si nécessai<br>e des outils d'admin<br>iement. Si vous ne<br>ir désactiver leurs d | serveur sélection<br>re<br>nistration) soient a<br>voulez pas install<br>:ases à cocher. | né, cliquez<br>affichées su<br>er ces | ır         |
|                                                                                                    | Exporter les paramètres de configurati<br>Spécifier un autre chemin d'accès sour                                                                                                    | on<br>ce                                                                                     |                                                                                                    |                                                                                          |                                       |            |
|                                                                                                    |                                                                                                    | < Précédent                                                                                  | Suivant >                                                                                                    | Installer                                                                                | Annule                                | er 👘       |
| ᡖ Assistant Ajout de rôles et de for                                                                                                    | nctionnalités                                                                                                    |                                                                                              |                                                                                                    | _                                                                                        |                                       | ×          |
| Progression de l'ir                                                                                                    | ostallation                                                                                                    |                                                                                              |                                                                                                    | SERVEUR DE<br>WIN-RAR0S1                                                                 | E DESTINATIO<br>3AOQT.Resto.          | N<br>fr    |
| Auget de commencer                                                                                                    | Afficher la progression de l'installation                                                                                                    |                                                                                              |                                                                                                    |                                                                                          |                                       |            |
| Type d'installation                                                                                                    |                                                                                                    |                                                                                              |                                                                                                    |                                                                                          |                                       |            |
| Sélection derveur                                                                                                    | Installation de fonctionnalite                                                                                                    |                                                                                              |                                                                                                    |                                                                                          |                                       |            |
| Rôles de se Sélectionner le se                                                                                                    | erveur de destination in requise. Installatio                                                                                                    | n réussie sur W                                                                              | /IN-RAR0S13AOQT                                                                                                    | Resto.fr.                                                                                |                                       |            |
| Fonctionnalités<br>Serveur DHCP<br>Confirmation<br><b>Résultats</b>                                                                                    | Serveur DHCP<br>Lancer l'Assistant Post-installation D<br>Terminer la configuration DHCP<br>Outils d'administration de serveur di<br>Outils d'administration de rôles<br>Outils du serveur DHCP                                                                                                    | DHCP                                                                                         |                                                                                                    |                                                                                          |                                       |            |
|                                                                                                    | Vous pouvez fermer cet Assistar<br>leur progression ou rouvrez cett<br>commandes, puis sur Détails de<br>Exporter les paramètres de configuratio                                                                                                    | t sans interron<br>e page en cliqu<br>la tâche.<br>n                                         | npre les tâches en<br>uant sur Notificatic                                                                          | cours d'exécution<br>ons dans la barre o                                                 | . Examinez<br>de                      |            |
|                                                                                                    | [                                                                                                    | < Précédent                                                                                  | Suivant >                                                                                                    | Fermer                                                                                   | Annuler                               |            |

#### **Configuration :**

Maintenant nous allons configurer le DHCP. Pour cela cliquer sur "Outils" en haut à droits et DHCP

| ᡖ Gestionnaire de serveur                                                                                   |                                   | – 0 ×                                                                                                   |
|----------------------------------------------------------------------------------------------------|-----------------------------------|----------------------------------------------------------------------------------------------------|
| Gestionr                                                                                                    | aire de serveur 🕨 Tableau de bord | 🚽 😨   🍢 Gérer Outils Afficher Aide                                                                      |
| III Tableau de bord     BIENVENUE DANS GESTIONNAIRE DE SERVEUR       I Serveur local     IIII Serveur local |                                   | Analyseur de performances<br>Configuration du système<br>Défragmenter et optimiser les lecteurs<br>DHCP |

## Étendue :

Nous allons créer/mettre en place une étendue d'adresse IP, c'est les IPs qui seront automatiquement attribués à un utilisateurs qui se connecte en DHCP à notre AD. Clique gauche sur "IPV4" ensuite Nouvelle étendue comme ci-dessous. \*\*\*\*\*\*\*\*

| 9 DHCP                    | ^ | Actions        |   |
|---------------------------|---|----------------|---|
| Configuration du serveur  |   | IPv4           | • |
| Afficher les statistiques |   | Autres actions | ► |
| Nouvelle étendue          |   |                |   |

La première étape est de choisir le nom de notre étendue, ici "DHCP Resto.fr"

| Assistant Nouvelle ét<br>Nom de l'étendue<br>Vous devez fou<br>foumir une desc | rendue<br>e<br>mir un nom pour identifier l'étendue. Vous avez aussi la possibilité de<br>rription.                                                           |
|--------------------------------------------------------------------------------|----------------------------------------------------------------------------------------------------|
| )<br>Tapez un nom e<br>d'identifier rapid<br>Nom :                             | et une description pour cette étendue. Ces informations vous permettront<br>ement la manière dont cette étendue est utilisée dans le réseau.<br>DHCP Resto.fr |
| Description :                                                                  |                                                                                                    |
| -                                                                              | < Précédent Suivant > Annuler                                                                                                    |

La partie la plus **importante**, la plage IP nous allons choisir les ip de notre étendue. La première ip et la dernière qui sera attribuée.

Dans notre exemple les utilisateurs pourront avoir une ip entre 192.168.1.3/24 et 192.168.1.249/24

Automatiquement le masque sous-réseau sera attribué.

Une fois fini cliquer sur "Suivant"

| Assistant Nouvelle étendue                                                                                                    |      |
|----------------------------------------------------------------------------------------------------|------|
| Plage d'adresses IP<br>Vous définissez la plage d'adresses en identifiant un jeu d'adresses IP consécutives.                                                                                                    | Ĵ    |
| Paramètres de configuration pour serveur DHCP         Entrez la plage d'adresses que l'étendue peut distribuer.         Adresse IP de début :         Adresse IP de fin :         192 . 168 . 1 . 3         Adresse IP de fin :         192 . 168 . 1 . 249 |      |
| Longueur : 24<br>Masque de 255 . 255 . 0<br>sous réseau :                                                                                                    |      |
| < Précédent Suivant > Ann                                                                                                    | uler |

Il nous sera demandé si nous souhaitons que certaines IP ne soient pas attribuées, étant donnée que cela ne nous intéresse pas nous cliquons sur suivant .

| Assistant Nouvelle étendue                                                                                                    |
|----------------------------------------------------------------------------------------------------|
| Ajout d'exclusions et de retard<br>Les exclusions sont des adresses ou une plage d'adresses qui ne sont pas distribuées<br>par le serveur. Un retard est la durée pendant laquelle le serveur retardera la<br>transmission d'un message DHCPOFFER. |
| Entrez la plage d'adresses IP que vous voulez exclure. Si vous voulez exclure une<br>adresse unique, entrez uniquement une adresse IP de début.                                                                                                    |
| Adresse IP de début : Adresse IP de fin :                                                                                                    |
| Ajouter                                                                                                    |
| Plage d'adresses exclue :                                                                                                    |
| Supprimer                                                                                                    |
| Direct to some formula                                                                                                    |
| millisecondes :                                                                                                    |
| 0-                                                                                                    |
|                                                                                                    |
|                                                                                                    |
|                                                                                                    |
|                                                                                                    |
| < Précédent Suivant > Annuler                                                                                                    |

La durée du bail représente la durée pendant laquelle la machine possèdera une adresse IP de l'étendue.

| Assistant Nouvelle étendue                                                                                                    |          |
|----------------------------------------------------------------------------------------------------|----------|
| Durée du bail<br>La durée du bail spécifie la durée pendant laquelle un client peut utiliser une adresse<br>IP de cette étendue.                                                                                                    | <b>M</b> |
| La durée du bail doit théoriquement être égale au temps moyen durant lequel<br>l'ordinateur est connecté au même réseau physique. Pour les réseaux mobiles<br>constitués essentiellement par des ordinateurs portables ou des clients d'accès à<br>distance, des durées de bail plus courtes peuvent être utiles. |          |
| De la même manière, pour les réseaux stables qui sont constitués principalement<br>d'ordinateurs de bureau ayant des emplacements fixes, des durées de bail plus longues<br>sont plus appropriées.                                                                                                    |          |
| Définissez la durée des baux d'étendue lorsqu'ils sont distribués par ce serveur.                                                                                                    |          |
| Limitée à :                                                                                                    |          |
| Jours : Heures : Minutes :                                                                                                    |          |
|                                                                                                    |          |
|                                                                                                    |          |
|                                                                                                    |          |
| < Précédent Suivant > Annule                                                                                                    | r        |

18

Ensuite nous cliquons sur suivant afin de pouvoir configurer les adresses IP des routeurs, configurer le DNS, WINS pour l'étendue

Nous renseignons la passerelle par défaut qui sera distribuée par l'étendue à toutes les machines du domaine en + de leurs adresses IP respectives.

| Assistant Nouvelle étendue                                                               |                                          | ß                                      |         |
|------------------------------------------------------------------------------------------|------------------------------------------|----------------------------------------|---------|
| Routeur (passerelle par dé<br>Vous pouvez spécifier les r<br>distribués par cette étendu | <b>faut)</b><br>outeurs, ou les pa<br>e. | sserelles par défaut, qui doivent être | ()      |
| Pour ajouter une adresse If<br>entrez l'adresse ci-dessous                               | <sup>o</sup> pour qu'un route            | ur soit utilisé par les clients,       |         |
| Adresse IP :                                                                             | Ajouter                                  |                                        |         |
| 192.168.1.1                                                                              | Supprimer                                |                                        |         |
|                                                                                          | Monter<br>Descendre                      |                                        |         |
|                                                                                          |                                          |                                        |         |
|                                                                                          |                                          |                                        |         |
|                                                                                          |                                          |                                        |         |
|                                                                                          |                                          | < Précédent Suivant >                  | Annuler |

Puis, nous laisserons le nom de domaine de l'AD tel que nous l'avons préalablement défini :

| arent à utilis<br>e pour qu'ils | er par les ordinateurs c<br>utilisent les serveurs D<br>Adresse IP : | lients sur le réseau pour la<br>INS sur le réseau, entrez |
|---------------------------------|----------------------------------------------------------------------|-----------------------------------------------------------|
| e pour qu'ils                   | utilisent les serveurs D<br>Adresse IP :                             | NS sur le réseau, entrez                                  |
| e pour qu'ils                   | utilisent les serveurs D<br>Adresse IP :                             | NS sur le réseau, entrez                                  |
|                                 | Adresse IP :                                                         |                                                           |
|                                 |                                                                      |                                                           |
|                                 |                                                                      | Ajouter                                                   |
| soudre                          | 192.168.1.1                                                          | Supprimer                                                 |
|                                 |                                                                      | Monter                                                    |
|                                 |                                                                      | Descendre                                                 |
|                                 | ,                                                                    |                                                           |
|                                 |                                                                      |                                                           |
| \$                              | oudre                                                                | oudre                                                     |

Nous n'utilisons pas d'ip pour le WINS, donc "Suivant"

| Assistant Nouvelle étene                                                                                                    | due                                                        |                                               |                                           |
|----------------------------------------------------------------------------------------------------|------------------------------------------------------------|-----------------------------------------------|-------------------------------------------|
| Serveurs WINS<br>Les ordinateurs fon<br>convertir les noms                                                                                                    | ctionnant avec Windows<br>NetBIOS d'ordinateurs en         | peuvent utiliser les serveurs<br>adresses IP. | WINS pour                                 |
| -                                                                                                    |                                                            |                                               | 6                                         |
| Entrer les adresses<br>diffusion pour s'enre                                                                                                    | IP ici permet aux clients \<br>egistrer et résoudre les no | Windows d'interroger WINS a<br>ms NetBIOS.    | avant d'utiliser la                       |
| Nom du serveur :                                                                                                    |                                                            | Adresse IP :                                  |                                           |
|                                                                                                    |                                                            |                                               | Ajouter                                   |
|                                                                                                    | Résoudre                                                   |                                               | Supprimer                                 |
|                                                                                                    |                                                            |                                               | Monter                                    |
|                                                                                                    |                                                            |                                               | montor                                    |
|                                                                                                    |                                                            |                                               | Descendre                                 |
| Pour modifier ce co                                                                                                    | mportement pour les clien                                  | nts DHCP Windows, modifiez                    | l'option 046, type                        |
| de nœud WINS/N                                                                                                    | 3T, dans les options de l'é                                | étendue.                                      |                                           |
|                                                                                                    |                                                            |                                               |                                           |
|                                                                                                    |                                                            |                                               |                                           |
|                                                                                                    |                                                            |                                               |                                           |
| -                                                                                                    |                                                            | < Précédent Suiva                             | nt > Annuler                              |
| 9 DHCP                                                                                                    |                                                            |                                               | – o x                                     |
| Fichier     Action     Affichage     ?       Image: Image and the state of the state of the sta |                                                            |                                               |                                           |
|                                                                                                    | Contenu de l'étendue                                       |                                               | Actions                                   |
| Win-rarus i saoqt, resto.rr  I Pv4  Ftendue [102 168 1 0] DHCP Recto fr                                                                                                    | Pool d'adresses                                            |                                               | Étendue [192.168.1.0] DHC  Autres actions |
| Pool d'adresses                                                                                                    | Réservations Options d'étendue                             | 2                                             |                                           |
| Réservations<br>Control d'étendue                                                                                                    | Caratégies                                                 |                                               |                                           |
| 🔯 Stratégies<br>📑 Options de serveur                                                                                                    |                                                            |                                               |                                           |
| <ul> <li>Stratégies</li> <li>M Filtres</li> </ul>                                                                                                    |                                                            |                                               |                                           |
| ✓ ♣ IPv6<br>♣ Options de serveur                                                                                                    |                                                            |                                               |                                           |
|                                                                                                    |                                                            |                                               |                                           |
|                                                                                                    |                                                            |                                               |                                           |
|                                                                                                    |                                                            |                                               |                                           |
|                                                                                                    |                                                            |                                               |                                           |
|                                                                                                    |                                                            |                                               |                                           |
|                                                                                                    |                                                            |                                               |                                           |
|                                                                                                    |                                                            |                                               |                                           |
|                                                                                                    |                                                            |                                               |                                           |
|                                                                                                    |                                                            |                                               |                                           |
|                                                                                                    |                                                            |                                               |                                           |

#### Test du DHCP sur la windows 10 :

Maintenant que le dhcp à été activé il faut le tester nous allons commencer par lui attribuer son ip, sa passerelle ainsi que l'ip du serveur Resto.fr.

Configuration de l'ip du serveur DHCP de resto.fr :

Dans le shémas de la maquette réseaux il faut mettre la windows client de resto.fr en 192.168.1.3/24 pour cela il faut se rendre dans : "Ouvrir les paramètres réseau et internet" > "Centre Réseau et partage" > " Ethernet " >" Propriétés " > " Protocole Internet Version 4 (TCP/IPv4) ".

Sélectionner " Utiliser l'adresse IP suivante " et mettre dans " Adresse ip " 192.168.1.2.

Ensuite dans "Masque de sous-réseau "255.255.255.0" qui correspond au /24.

|             | ~          | 😰 Connexions réseau — 🗆 🗙                                                                                                    |
|-------------|------------|----------------------------------------------------------------------------------------------------|
|             | ு          | ← → ∨ ↑ 😰 « Réseau et Internet → Connexions réseau → ∨ ♂                                                                                                    |
| rosoft Edge | Re         | Organiser ▼ Désactiver ce pé<br>Ethernet Réseau 2                                                                                                    |
|             | Rése       | Intel(R) PRO/1000 MT De Constant<br>Constant<br>Propriétés de : Protocole Internet version 4 (TCP/IPv4)                                                                                                    |
|             | ₽          | Général<br>Ce Les paramètres IP peuvent être déterminés automatiquement si votre<br>réseau le permet. Sinon, vous devier demander les paramètres IP                                                                                                    |
|             | Ę.         | appropriés à votre administrateur réseau.                                                                                                    |
|             | <b>o</b> % | Adresse IP suivante :         Adresse IP :         192 . 168 . 1 . 3         Masque de squartéseau :         255 . 255 . 0                                                                                                    |
|             | \$         | Asserelle par défaut :                                                                                                    |
|             |            | Image: Construction of the structure of the structure of the |
|             |            | Valider les paramètres en quittant Avancé                                                                                                    |

Pour finir spécifier l'IP du serveur DNS qui est 192.168.1.1.

#### Désactivation du pare-feu :

Il faut désactiver la sécurité du pare-feu car si nous ne le faisons pas cela peut empêcher notre machine de recevoir les paquets lors des pings qui lui sont dédiés.

Pour cela il faut se rendre dans " Pare-feu Windows Defender" > " Activer ou désactiver le Pare-feu Windows Defender " .

Pour finir enlever tous la sécurité du Pare-feu de Windows Defender :

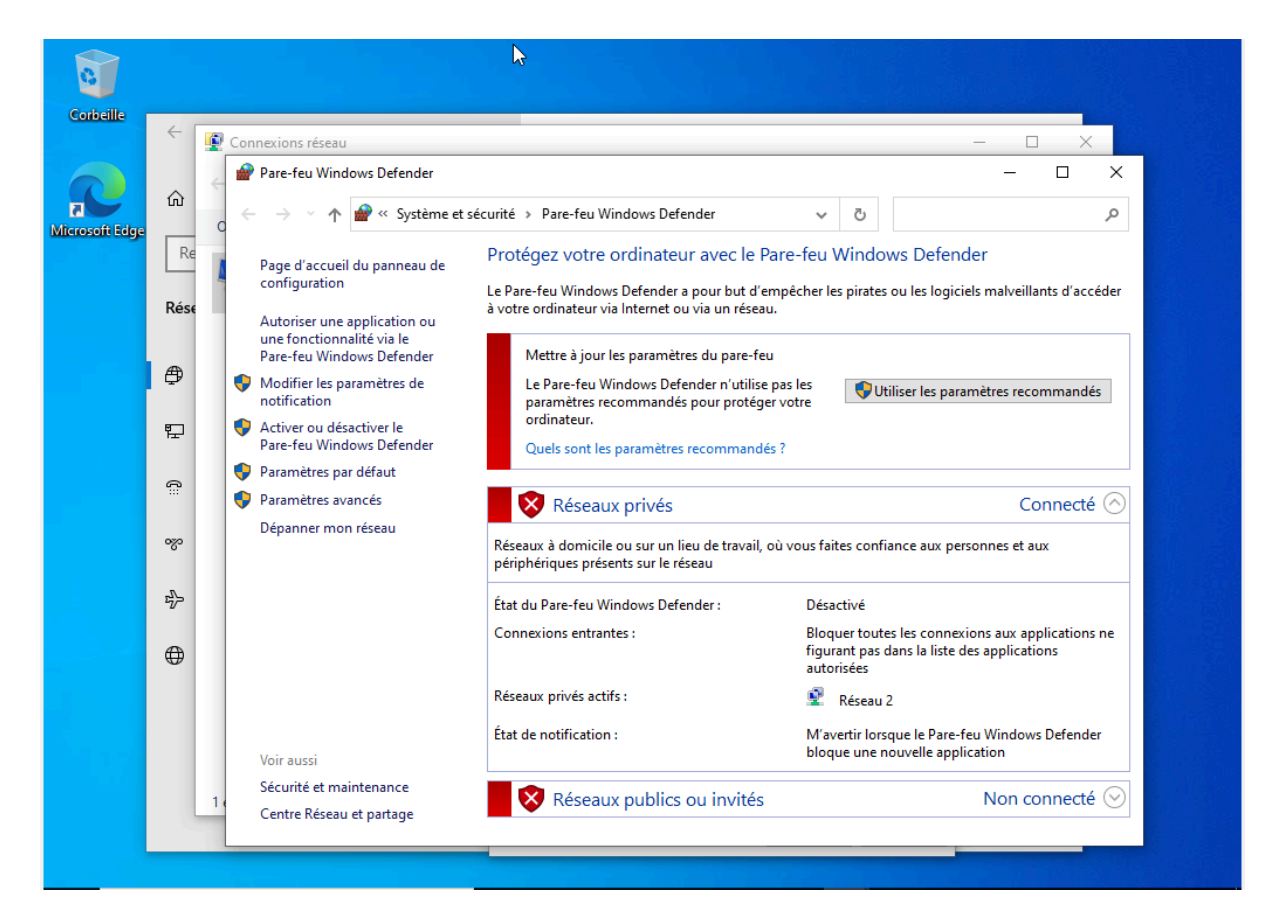

#### Rejoindre le domaine Resto.fr :

Le serveur DHCP doit rejoindre le domaine Resto.fr, pour cela il faut se rendre dans : "Paramètres " > "Informations système " > " "Modifier les paramètres " > " Modifier ".

Ensuite sélectionner " Domaine " et rentrer le nom de domaine que vous voulez rejoindre.

Nous activons notre compte Windows 10 Client sur notre AD et nous rejoignons le domaine avec la machine Windows 10 Client en utilisants le login et le mot de passe qui est dédié à ce compte "**User 1**" "**Btssio64**" :

| Utilisateurs et ordinateurs Active Directory                                                                                                    | _ | $\times$ |
|----------------------------------------------------------------------------------------------------|---|----------|
| Fichier Action Affichage ?                                                                                                    |   |          |
| ← ⇒   2   🟹   4   🗎   🗙 🖾 🧔 🔄   🛛 🗊   🐍 📚 🖆 🍸 💆 🎘                                                                                                    |   |          |
| <ul> <li>Utilisateurs et ordinateurs Active</li> <li>Requêtes enregistrées</li> <li>Resto.fr</li> <li>Builtin</li> <li>Computers</li> <li>Domain Controllers</li> <li>ForeignSecurityPrincipal:</li> <li>Managed Service Accour</li> <li>Contrôleurs</li> <li>Groupe de séc</li> <li>Groupe de séc</li> <li>Administrateurs désigné</li> <li>Administrateurs désigné</li> <li>Groupe de séc</li> <li>Administrateurs désigné</li> <li>Administrateurs désigné</li> <li>Contrôleurs</li> <li>Groupe de séc</li> <li>Administrateurs désigné</li> <li>Administrateurs désigné</li> <li>Contrôleurs</li> <li>Groupe de séc</li> <li>Contrôleurs</li> <li>Groupe de séc</li> <li>Les membres de ce grou</li> <li>Contrôleur</li> <li>Services de domaine Active Directory</li> <li>L'objet Windows 10 Client a été activé.</li> <li>Ork</li> <li>Ordinateurs</li> <li>Groupe de séc</li> <li>Toutes les stations de tra</li> </ul> |   | ^        |
| Ropriétaires Groupe de séc Les membres de ce grou<br>Protected Us Groupe de séc Les membres de ce grou                                                                                                    |   |          |
| Rerveurs RA Groupe de séc Les serveurs de ce group                                                                                                    |   |          |
| 🖧 Utilisateurs Groupe de séc Tous les utilisateurs du d                                                                                                    |   |          |
| 👗 Windows 10 Utilisateur                                                                                                    |   |          |
|                                                                                                    |   | ¥        |

| 0              |                      |  |
|----------------|----------------------|--|
| Corbeille      | ← Paramètres – □ × K |  |
| Microsoft Edge | Paramètres           |  |
|                |                      |  |

| Paramètres                                                                                                    |                                                                                                    |                                                                                 |                                                                                                    |                                                                 | -                                                                                                    | - 🗆                                                                               | ××                   |
|----------------------------------------------------------------------------------------------------|----------------------------------------------------------------------------------------------------|---------------------------------------------------------------------------------|----------------------------------------------------------------------------------------------------|-----------------------------------------------------------------|----------------------------------------------------------------------------------------------------|-----------------------------------------------------------------------------------|----------------------|
| Propriétés système Paramètres système avanc Nom de l'ordin Nom de l'ordinateur sur le Contrateur sur le Contrateur : Groupe de travail : Pour utilser un Assistant e domaine ou un groupe de sur le réseau. Pour renommer cet ordinat domaine ou de groupe de 2 | cés Protection du système Utilis<br>ateur Mat<br>eles informations suivantes pour ident<br>e réseau.<br>Par exemple : "L'ordinateur du salon<br>"L'ordinateur d'Artoine".<br>DESKTOP-POLCRS8<br>WORKGROUP<br>At vous joindre à un<br>travail, cliquez sur Iden<br>travail, cliquez sur Iden | sation à distance<br>tériel u<br>tifier votre d<br>" ou d<br>on du nom ou du do | s de<br>votre édition<br>t Key)<br>e services Mic<br>lu cont<br>Modif<br>maine de l'ordir<br>maine Resto.fr. | de Window<br>crosoft qui s<br>lication du ne<br>nateur X        | /s ou modifier<br>s'applique à no<br>som ou du domair<br>r le nom et l'appart<br>fications peuvent ir<br>s<br>a<br>dinateur :<br>8 | la clé de<br>os services<br>ne de l'ordinat<br>enance de cet<br>filuer sur l'accè | b<br>teur ×<br>s aux |
|                                                                                                    | OK Annuler                                                                                                    | Appliquer                                                                       | rstème<br>ncés du<br>C (avan<br>l'aide                                                                       | ibre d'un<br>Domaine :<br>Resto fr<br>Groupe de tra<br>WORKGROU | vail :<br>JP                                                                                                    | Aut<br>K An                                                                       | inuler               |

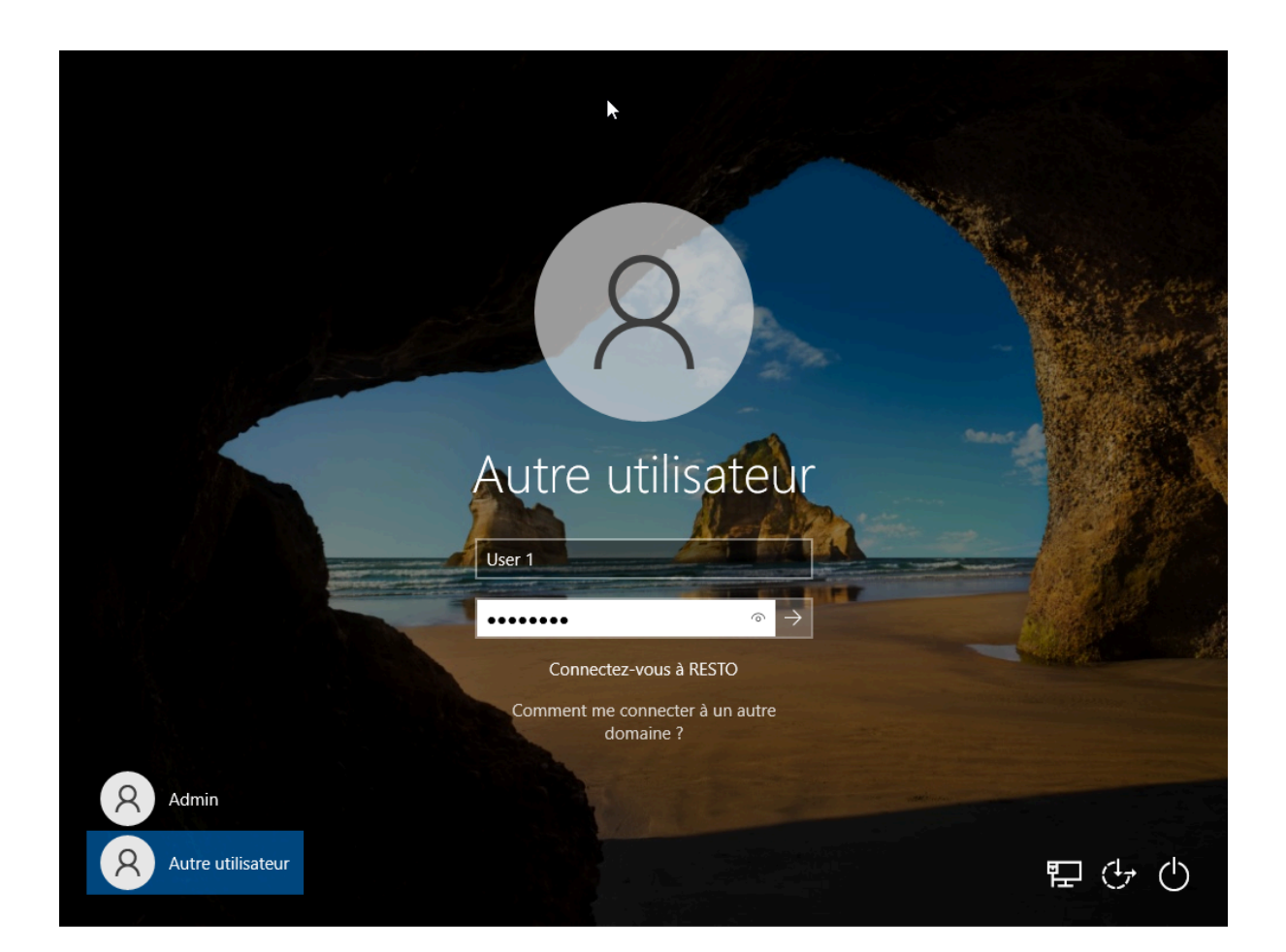

Afin d'effectuer les modifications sur la machine Windows 10 Client nous devons nous connecter en Admin car un simple utilisateur comme User 1 ici ne doit en aucun posséder des droits admins tel que le changement d'IP :

|                                       | Contrôle de compte d'utilisateur X                                                      |  |
|---------------------------------------|-----------------------------------------------------------------------------------------|--|
|                                       | Voulez-vous autoriser cette application à apporter des modifications à votre appareil ? |  |
| · · · · · · · · · · · · · · · · · · · | Connexions réseau                                                                       |  |
|                                       | Éditeur vérifié : Microsoft Windows                                                     |  |
|                                       | Afficher plus de détail                                                                 |  |
|                                       | Pour continuer, tapez un nom et un mot de passe<br>d'administrateur.                    |  |
|                                       | Administrateur                                                                          |  |
|                                       | ••••••                                                                                  |  |
|                                       | Domaine : RESTO                                                                         |  |
|                                       | Oui Non                                                                                 |  |
|                                       |                                                                                         |  |
|                                       |                                                                                         |  |
|                                       |                                                                                         |  |

Avec cette machine Windows 10 Client et nos droits admins nous pouvons tester et vérifier le bon fonctionnement de notre serveur DHCP nouvellement créé :

| Corb | Paramètres                                      |                                                                                                    | 6                                                                                                    | - 0 X                                                                                                    |                                                                                  |
|------|-------------------------------------------------|----------------------------------------------------------------------------------------------------|----------------------------------------------------------------------------------------------------|----------------------------------------------------------------------------------------------------|----------------------------------------------------------------------------------|
|      | ि Accue<br>Recherct<br>Réseau et                | © Connexions réseau                                                                                                    | ions réseau<br>et<br>de Ethernet<br>rau                                                                                                    | - E                                                                                                    | 1 ×<br>ion 9                                                                     |
|      | État                                            | Intel(R)                                                                                                    | PRO/1000 MT Desktop Adapter                                                                                                    | Propriétés de : Protocole Internet version 4 (<br>Général Configuration alternative                                                                                                    | TCP/IPv4) ×                                                                      |
|      | 말 Ethern<br>유ርርቅs<br>양 VPN<br>라 Mode<br>아 Proxy | Cette connext<br>Cette connext<br>Para<br>Para<br>Para<br>Prote<br>Cette connext<br>Para<br>Prote<br>Cette connext<br>Prote<br>Cette connext<br>Prote<br>Prote<br>Prot | on utilise les éléments suivants :<br>t pour les réseaux Microsoft<br>gage de fichiers et imprimantes Réseau<br>ficateur de paquets QoS<br>socie Internet version 4 (TCP/IPv4)<br>socie de multiplexage de carte réseau<br>de protocole LLDP Microsoft<br>cocie Internet version 6 (TCP/IPv6)<br><br>Désinstaller<br>TCP/IP (Transmission Control Protoco<br>étendu par défaut permettant la commer<br>conmetta. | Les paramètres IP peuvent être déterminés a<br>réseau le permet. Sinon, vous devez demand<br>appropriés à votre administrateur réseau.     Obtenir une adresse IP automatiquemer<br>Ottilser l'adresse IP automatiquemer<br>Ottilser l'adresse IP suivante :<br>Adresse IP :<br>Masque de sous-réseau :<br>Passerelle par défaut :<br>Obtenir les adresses des serveurs DNS a<br>Sécurité Mindowr. | utomatiquement si votre<br>er les paramètres IP<br>it<br><br><br>automatiquement |
|      |                                                 | 1 élément 1 élément sélectionné                                                                                                    |                                                                                                    | Activer le Pare-feu Windows Activer le Pare-feu Windows Le Pare-feu Windows est dés cliquez ici pour l'activer.                                                                                                    | s<br>sactivé. Appuyez ou                                                         |

| Daramètror                                                                              |                                                                                                    | ĸ                                                                                                    |                                                                         | ×                         |    |  |
|-----------------------------------------------------------------------------------------|----------------------------------------------------------------------------------------------------|----------------------------------------------------------------------------------------------------|-------------------------------------------------------------------------|---------------------------|----|--|
| Parametres                                                                              |                                                                                                    | ß                                                                                                    |                                                                         |                           |    |  |
| Accur                                                                                   | 👰 Connexions réseau                                                                                             |                                                                                                    |                                                                         | — 🗆                       | ×  |  |
|                                                                                         |                                                                                                    | Réseau et Internet → Connexions réseau →                                                                                                    | マ ひ Rec                                                                 | hercher dans : Connexion. | ,o |  |
| Recherch                                                                                |                                                                                                    |                                                                                                    |                                                                         |                           |    |  |
| C:\Windows                                                                              | s\system32\cmd.exe                                                                                              | 0 40044 4000]                                                                                                    |                                                                         |                           | —  |  |
| c) Microsoft                                                                            | ft Corporation. Tou                                                                                             | s droits réservés.                                                                                                    |                                                                         |                           |    |  |
| :\Users\Use                                                                             | er 1>ipconfig                                                                                                   |                                                                                                    |                                                                         |                           |    |  |
| onfiguratio                                                                             | on IP de Windows                                                                                                |                                                                                                    |                                                                         |                           |    |  |
|                                                                                         |                                                                                                    |                                                                                                    |                                                                         |                           |    |  |
| arte Etherr                                                                             | net Ethernet :                                                                                                  |                                                                                                    |                                                                         |                           |    |  |
| Suffixe [<br>Adresse ]<br>Adresse ]<br>Adresse ]<br>Adresse ]<br>Masque de<br>Passere]] | DNS propre à la com<br>[Pv6<br>[Pv6 temporaire<br>[Pv6 de liaison loc<br>[Pv4<br>a sous-réseau<br>Le par défaut | nexion : TL-WA850RE<br>: 2a01:e0a:44a:f610:<br>: 2a01:e0a:44a:f610:<br>ale : fe80::a096:8b1f:90<br>: 192.168.1.202<br>: 255.255.255.0<br>: fe80::224:d4ff:fea<br>192.168.1.254 | :ad96:8b1f:9d8a:de31<br>:d8b5:e470:57e2:4671<br>18a:de31%2<br>a2:be19%2 |                           |    |  |
|                                                                                         | er 1>                                                                                                    |                                                                                                    |                                                                         |                           |    |  |
| :\Users\Use                                                                             |                                                                                                    |                                                                                                    |                                                                         |                           |    |  |
| :\Users\Use                                                                             |                                                                                                    |                                                                                                    |                                                                         |                           |    |  |
| C:\Users\Use                                                                            |                                                                                                    |                                                                                                    |                                                                         |                           |    |  |
| C:\Users\Us€                                                                            |                                                                                                    |                                                                                                    |                                                                         |                           |    |  |
| C:\Users\Use                                                                            |                                                                                                    |                                                                                                    |                                                                         |                           |    |  |

#### C:\Users\User 1>ping 192.168.1.1

```
Envoi d'une requête 'Ping' 192.168.1.1 avec 32 octets de données :
Réponse de 192.168.1.1 : octets=32 temps=1 ms TTL=128
Réponse de 192.168.1.1 : octets=32 temps=26 ms TTL=128
Réponse de 192.168.1.1 : octets=32 temps=76 ms TTL=128
Statistiques Ping pour 192.168.1.1:
Paquets : envoyés = 4, reçus = 4, perdus = 0 (perte 0%),
Durée approximative des boucles en millisecondes :
Minimum = 1ms, Maximum = 76ms, Moyenne = 26ms
C:\Users\User 1>ping 192.168.1.162
Envoi d'une requête 'Ping' 192.168.1.162 avec 32 octets de données :
Réponse de 192.168.1.162 : octets=32 temps=9 ms TTL=128
Réponse de 192.168.1.162 : octets=32 temps=9 ms TTL=128
Réponse de 192.168.1.162 : octets=32 temps=1 ms TTL=128
Réponse de 192.168.1.162 : octets=32 temps=1 ms TTL=128
Réponse de 192.168.1.162 : octets=32 temps=1 ms TTL=128
Réponse de 192.168.1.162 : octets=32 temps=1 ms TTL=128
Réponse de 192.168.1.162 : octets=32 temps=3 ms TTL=128
Réponse de 192.168.1.162 : octets=32 temps=3 ms TTL=128
Réponse de 192.168.1.162 : octets=32 temps=1 ms TTL=128
Réponse de 192.168.1.162 : octets=32 temps=1 ms TTL=128
Réponse de 192.168.1.162 : octets=32 temps=1 ms TTL=128
Réponse de 192.168.1.162 : octets=32 temps=1 ms TTL=128
Contes = Ping pour 192.168.1.162 :
Paquets : envoyés = 4, reçus = 4, perdus = 0 (perte 0%),
Durée approximative des boucles en millisecondes :
Minimum = 1ms, Maximum = 9ms, Moyenne = 3ms
C:\Users\User 1>_
```

Vérifications effectuées et nous constatons le bon fonctionnement du DHCP

#### Mise en place et configuration de notre serveur TFTP sous Linux (Debian 12) :

Nous nous connectons en root sur notre serveur Linux :

Debian GNU/Linux 12 TemplateDebian12 tty1

TemplateDebian12 login: root Password: Linux TemplateDebian12 6.1.0-10-amd64 #1 SMP PREEMPT\_DYNAMIC Debian 6.1.38-1 (2023-07-14) x86\_64

The programs included with the Debian GNU/Linux system are free software; the exact distribution terms for each program are described in the individual files in /usr/share/doc/\*/copyright.

Debian GNU/Linux comes with ABSOLUTELY NO WARRANTY, to the extent permitted by applicable law. Last login: Mon May 20 16:32:46 CEST 2024 on tty1 root@TemplateDebian12:~#

Nous modifions l'IP de la machine Linux afin que cette dernière corresponde au schéma réseau présent au début de ce doc :

192.168.1.3/24

#### ∙oot@TemplateDebian12:/# nano /etc/network/interfaces\_

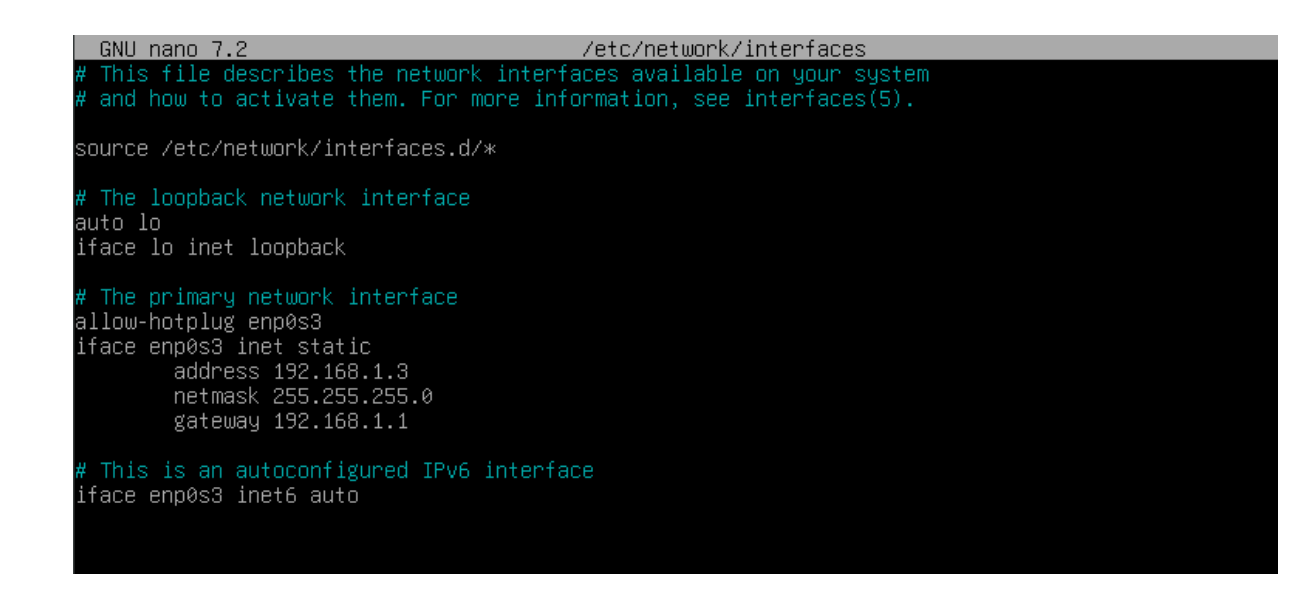

root@TemplateDebian12:/# ifdown enp0s3 root@TemplateDebian12:/# ifup enp0s3 root@TemplateDebian12:/# systemctl restart networking

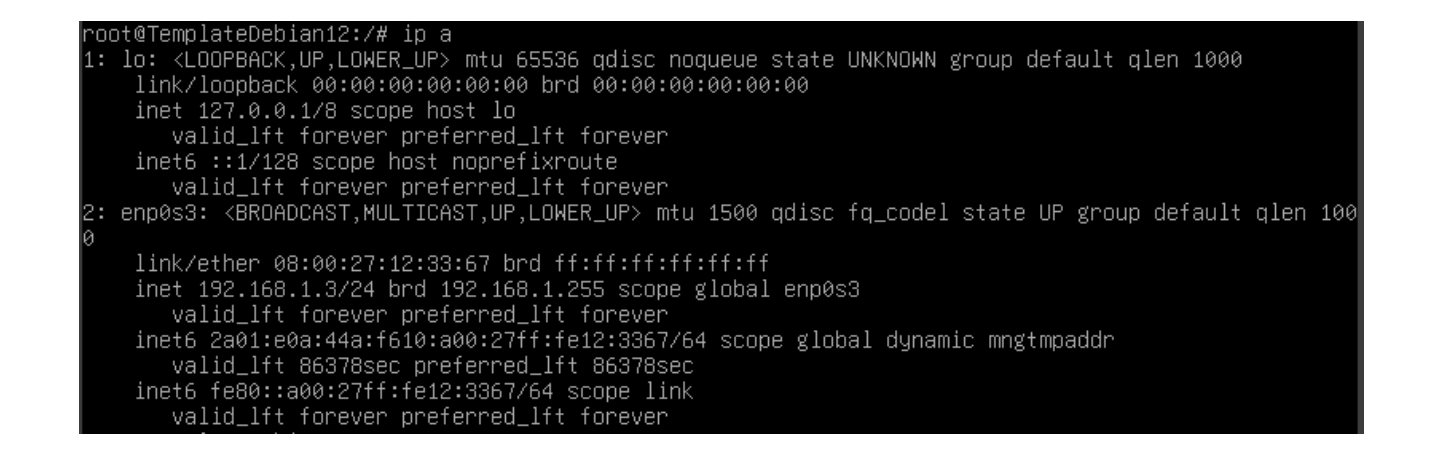

On change le miroir de notre machine Debian :

## root@SRV-DEBIAN-01:/# nano /etc/apt/sources.list

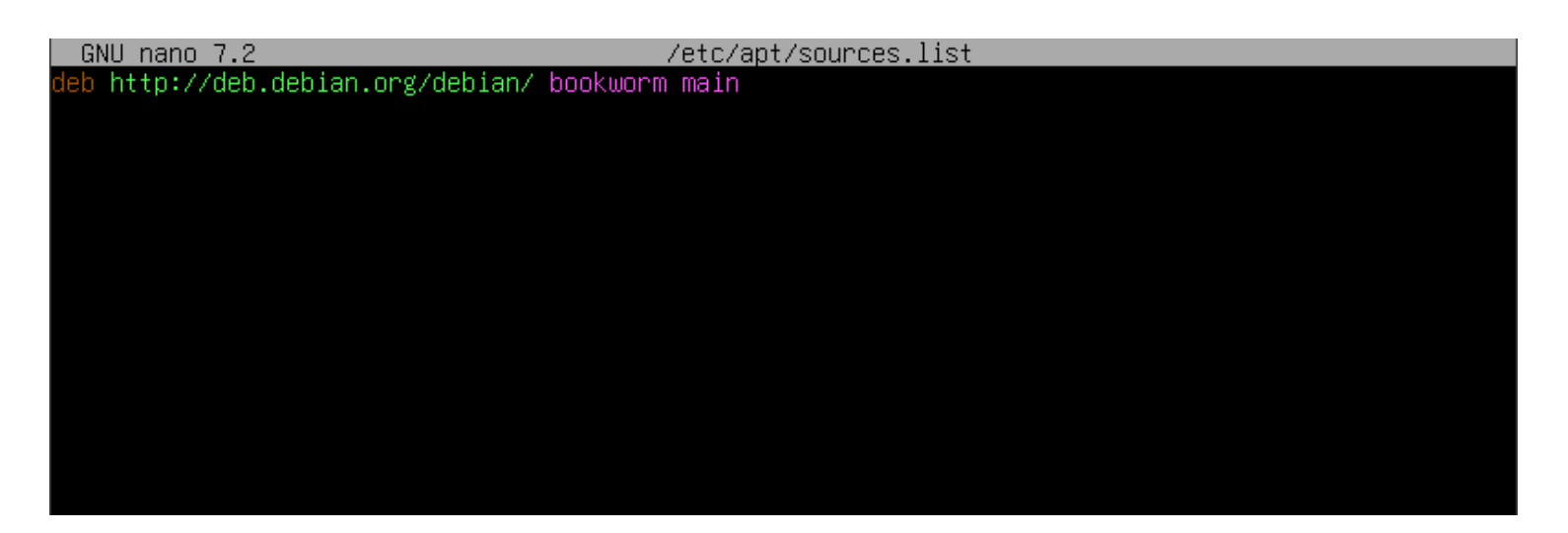

Nous lançons la mise à jours des programmes et logiciels de la machine avec la commande suivante :

# root@TemplateDebian12:/# apt update\_

# root@TemplateDebian12:/# apt upgrade\_

Installation de "ufw" :

UFW (Uncomplicated Firewall) est un outil de gestion de pare-feu conçu pour faciliter la configuration des règles de pare-feu sur les systèmes Linux.

# root@TemplateDebian12:/# apt install ufw\_

On effectue la commande suivante :

On installe le client TFTP avec la commande suivante :

# root@TemplateDebian12:/# apt install\_tftpd-hpa

On install le serveur TFTP avec la commande suivante :

oot@TemplateDebian12:/# apt install tftp\_

Maintenant nous allons ouvrir le port 69 qui correspond au port du tftp pour pouvoir configurer le serveur :

root@TemplateDebian12:/# nano /etc/default/tftpd-hpa GNU nano 7.2 /etc/default/tftpd-hpa \* # /etc/default/tftpd-hpa TFTP\_USERNAME="tftp" TFTP\_DIRECTORY="/srv/tftp" TFTP\_ADDRESS="192.168.1.3:69" TFTP\_OPTIONS="--secure --create"

Nous modifions le propriétaire du fichier tftp à l'utilisateur tftp :

root@TemplateDebian12:/# chown tftp:tftp /srv/tftp

Puis nous redémarrons le service TFTP :

```
root@TemplateDebian12:/# systemctl restart tftpd-hpa
root@TemplateDebian12:/# _
```

Afin de s'assurer du bon fonctionnement nous nous connectons au serveur via la commande suivante :

root@TemplateDebian12:/# tftp 192.168.1.3 tftp> \_

Nous effectuons des pings entre les différents serveurs afin de s'assurer du bon fonctionnement des VM :

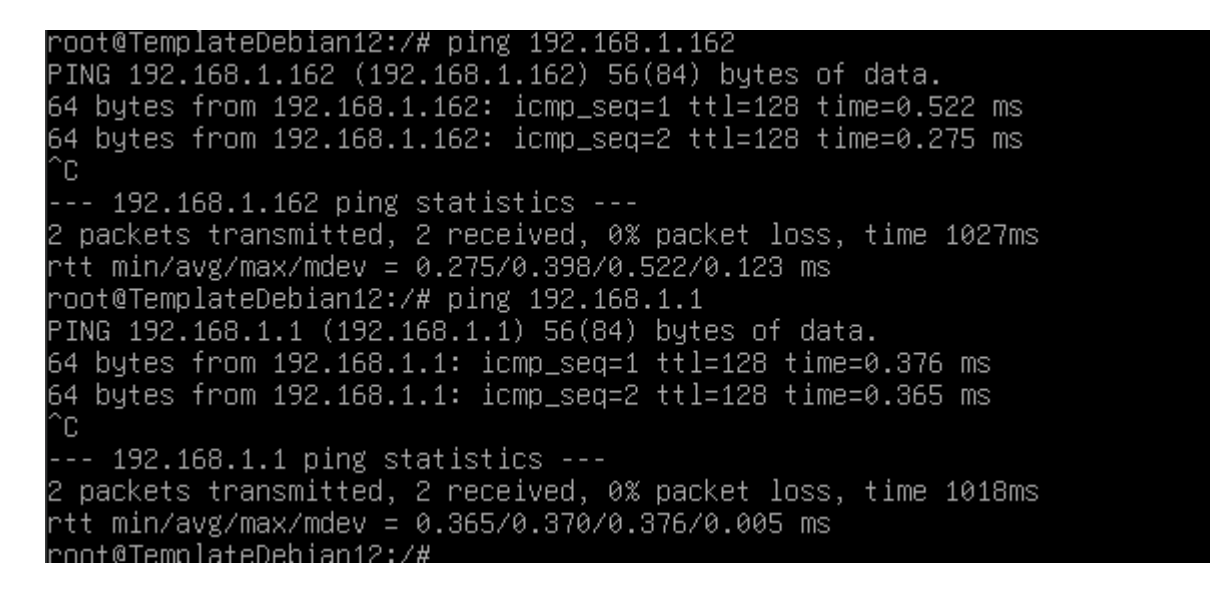

Pour l'épreuve E5 nous rajouterons un glpi

#### Installation de GLPI version 9.5.0

Tout d'abord nous lançons la mise à jours des programmes et logiciels de la machine avec la commande suivante :

root@SRV–DEBIAN–01:/# apt–get update

root@SRV-DEBIAN-01:/# apt upgrade\_

Ensuite il faut installer mariadb à l'aide de la commande suivante :

```
root@SRV–DEBIAN–01:/# apt install mariadb–server
```

Après il faut se connecter à la base de donnée à l'aide de la commande suivante.

root@SRV–DEBIAN–01:/# mysql –u root –p\_

```
Welcome to the MariaDB monitor. Commands end with ; or ∖g.
Your MariaDB connection id is 31
Server version: 10.5.23–MariaDB–O+deb11u1 Debian 11
```

Copyright (c) 2000, 2018, Oracle, MariaDB Corporation Ab and others.

Type 'help;' or '\h' for help. Type '\c' to clear the current input statement.

MariaDB [(none)]> \_

Il faut à présent créer une base de donnée qui s'appellera glpi :

```
MariaDB [(none)]> CREATE DATABASE glpi;_
```

Pour savoir si la base donnée nommé glpi à bien été créer il faut taper la commande suivante :

| MariaDB [(none)]> SHOW DATABASES;                                 |  |
|-------------------------------------------------------------------|--|
| Database                                                          |  |
| glpi<br>  information_schema  <br>  mysql<br>  performance_schema |  |
| 4 rows in set (0,000 sec)                                         |  |

La prochaine étape est de créer un compte administrateur qui aura tous les droits et de lui rajouter un mot de passe dans la base de donnée de glpi à l'aide des commandes suivantes :

```
MariaDB [(none)]> CREATE USER 'glpi'@'localhost' IDENTIFIED BY 'glpi';_
MariaDB [(none)]> GRANT ALL PRIVILEGES ON glpi.* TO 'glpi'@'localhost' WITH GRANT OPTION;
```

#### MariaDB [(none)]> FLUSH PRIVILEGES;

Une fois que les droits ont été bien appliqués, il faut installer un serveur web(apache2) + php pour faire un serveur LAMP(Linux, Apache, Mariadb et PHP) à l'aide de la commande suivante :

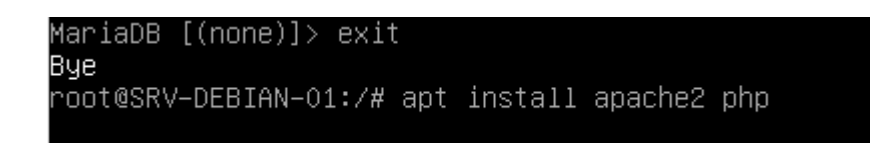

Une fois cela fait il faut installer d'autre extension php avec la commande suivante :

apt install php-mysql, php-mysqli,php-json, php-mbstring, php-simplexml, php-xml, php-cgi, php-cli, php- common, php-gd, php-imap, php-ldap, php-apcu, php-xmlrpc,php-cas, php-curl.

#### (il faut le faire 1 par 1 pour chaque extension pour pas se tromper )

Une fois que les commandes on été faites il faut redémarrer le serveur apache et vérifier si il tourne correctement à l'aide des commandes suivantes :

| root@SRV-     | DEBIAN-UI:/# Systemati restart apache2                                                     |
|---------------|--------------------------------------------------------------------------------------------|
|               |                                                                                            |
| root@SRV–DEB  | (IAN-01:/# systemati status apache2                                                        |
| apache2.se    | rvice – The Apache HTTP Server                                                             |
| Loaded:       | loaded (/lib/systemd/system/apache2.service; enabled; vendor preset: enabled)              |
| Active:       | active (running) since Tue 2024–05–21 14:23:10 CEST; 48min ago                             |
| Docs:         | https://httpd.apache.org/docs/2.4/                                                         |
| Process:      | 31476 ExecStart=/usr/sbin/apachectl start (code=exited, status=0/SUCCESS)                  |
| Main PID:     | 31480 (apache2)                                                                            |
| Tasks:        | 11 (limit: 2340)                                                                           |
| Memory:       | 37.9M                                                                                      |
| CPU:          | 590ms                                                                                      |
| CGroup:       | /system.slice/apache2.service                                                              |
|               | ├31480 /usr/sbin/apache2 –k start                                                          |
|               | ─31481 /usr/sbin/apache2 –k start                                                          |
|               | ├─31482 /usr/sbin/apache2 -k start                                                         |
|               | ├─31483 /usr/sbin/apache2 -k start                                                         |
|               | ——31484 /usr/sbin/apache2 -k start                                                         |
|               | ─31485 /usr/sbin/apache2 -k start                                                          |
|               | —31597 /usr/sbin/apache2 -k start                                                          |
|               | —31601 /usr/sbin/apache2 -k start                                                          |
|               | —31602 /usr/spin/apache2 -k start                                                          |
|               | _31603 /usr/spin/apache2 -k start                                                          |
|               | —31604 /usr/sbin/apache2 -K start                                                          |
|               | 14 CPU DEDIAN 44 sustand[1], Starting The Aresha UTTR Conver                               |
| mai 21 14:23  | 10 SRV-DEDIMN-01 Systemu[1]; Starting The Pache Hir Server                                 |
| mai 21 14.23  | .10 SRV-DEDIMN-01 apachecti[31973], HH00330, apachez, courtu hot reffablig determine the ≥ |
| lines 1_25/2  | (in the start of systemuli). Started the module firm server.                               |
| 11/103 1 23/2 |                                                                                            |

Maintenant il faut télécharger glpi avec la commande suivante :

root@SRV-DEBIAN-01:/# wget https://github.com/glpi–project/glpi/releases/download/9.5.0/glpi–9.5.0.t gz Après avoir téléchargé le fichier, vous devez le décompresser à l'aide de la commande suivante :

root@SRV–DEBIAN–01:/# tar –xzf glpi–9.5.0.tgz

Déplacez les fichiers extraits vers le répertoire de votre serveur web à l'aide de la commande suivante :

root@SRV\_DEBIAN-01:/# mv glpi /var/www/html/glpi\_

Il faut à présent configurer les permissions de fichiers pour que le serveur puisse lire et écrire grâce au commande suivantes :

```
root@SRV–DEBIAN–01:/# chown –R www–data:www–data /var/www/html/glpi_
```

root@SRV–DEBIAN–01:/# chmod \_R 755 /var/www/html/glpi

Maintenant il faut continuer la procédure d'installation via un navigateur web en entrant l'ip du serveur glpi qu'on va configurer au préalables à l'aide des commandes suivantes :

#### cd /etc/network

| root@SRV-DEBIAN-01:/etc/network# nand                                                                                                    | o interfaces                                                         |
|----------------------------------------------------------------------------------------------------|----------------------------------------------------------------------|
| GNU nano 5.4                                                                                                    | interfaces                                                           |
| # This file describes the network in<br># and how to activate them. For more                                                                               | terfaces available on your system<br>information, see interfaces(5). |
| source /etc/network/interfaces.d/*                                                                                                    |                                                                      |
| # The loopback network interface<br>auto lo<br>iface lo inet loopback                                                                                      |                                                                      |
| # The primary network interface<br>allow-hotplug enpOs3<br>iface enpOs3 inet static<br>address 192.168.1.5<br>netmask 255.255.255.0<br>gateway 192.168.1.1 |                                                                      |

Pour activer l'interface réseaux :

root@SRV–DEBIAN–01:/etc/network# ifup enp0s3\_

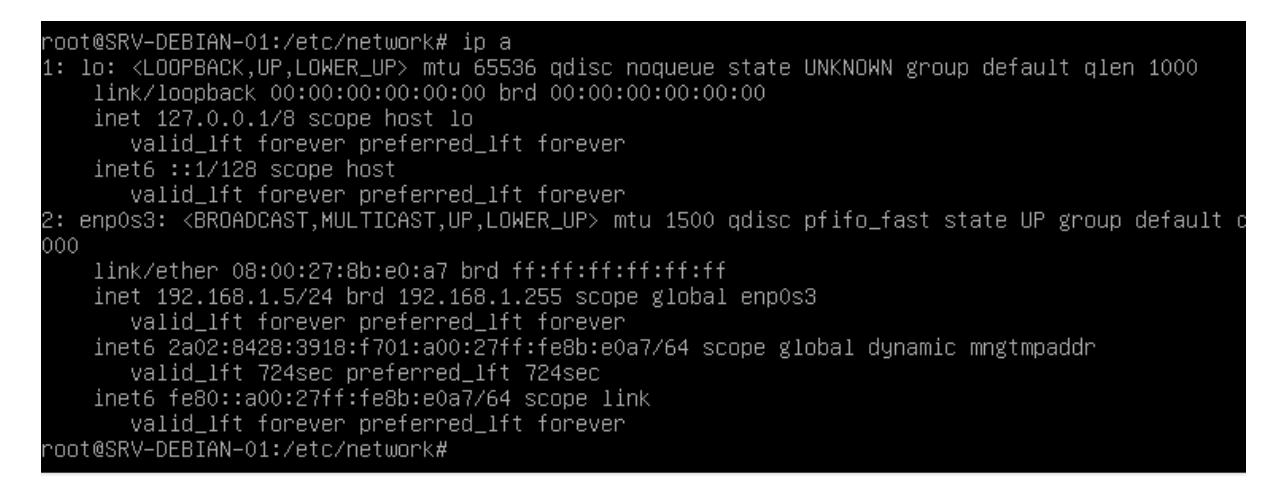

Direction le navigateur web pour pouvoir continuer la procédure d'installation en entrant l'ip du serveur glpi :

| ÷ | $\rightarrow$ | G | ▲ Non sécurisé 192.168.1.5/glpi/install/ins | tall.php |                                    |  |
|---|---------------|---|---------------------------------------------|----------|------------------------------------|--|
|   |               |   |                                             | Glpi     | GLPI SETUP<br>Select your language |  |
|   |               |   |                                             |          | Français 🔻                         |  |
|   |               |   |                                             |          |                                    |  |
|   |               |   |                                             |          |                                    |  |

| ÷ | $\rightarrow$ | G | ▲ Non sécurisé | 192.168.1.5/glpi/install/i | nstall.php |                                                                                                    |     |
|---|---------------|---|----------------|----------------------------|------------|----------------------------------------------------------------------------------------------------|-----|
|   |               |   |                |                            | Glp        | GLPI SETUP                                                                                                    |     |
|   |               |   |                |                            |            | Licence                                                                                                    |     |
|   |               |   |                |                            |            | GNU GENERAL PUBLIC LICENSE<br>Version 2, June 1991<br>Copyright (C) 1989, 1991 Free Software Foundation, Inc.,<br>51 Franklin Street, Fifth Floor, Boston, MA 02110-1301 USA<br>Everyone is permitted to copy and distribute verbatim copies<br>of this license document, but changing it is not allowed.<br>Preamble | •   |
|   |               |   |                |                            |            | Des traductions non officielles sont également disponibles           J'ai lu et ACCEPTE les termes de la licence énoncés ci-dessus.           J'ai lu et N'ACCEPTE PAS les termes de la licence énoncés ci-dess           Continuer                                                                                   | aus |
|   |               |   |                |                            |            |                                                                                                    |     |

On choisis l'option Installer :

| ← | $\rightarrow$ | G | A Non sécurisé | 192.168.1.5/glpi/install/install.php                                                                            |
|---|---------------|---|----------------|----------------------------------------------------------------------------------------------------|
|   |               |   |                |                                                                                                    |
|   |               |   |                | GLPI SETUP                                                                                                    |
|   |               |   |                | Début de l'installation                                                                                         |
|   |               |   |                | Installation ou mise à jour de GLPI                                                                             |
|   |               |   |                | Choisissez 'Installation' pour une nouvelle installation de GLPI.                                               |
|   |               |   |                | Choisissez 'Mise à jour' pour lancer la mise à jour de votre version de GLPI à partir d'une version antérieure. |
|   |               |   |                | Installer                                                                                                    |
|   |               |   |                | Mettre à jour                                                                                                   |
|   |               |   |                |                                                                                                    |
|   |               |   |                |                                                                                                    |
|   |               |   |                |                                                                                                    |
|   |               |   |                |                                                                                                    |

Lors de l'installation il y a une erreur car il manque une extension non installer intl :

| ← → C ▲ Non sécurisé 192.168.1.5/glpi/install/install | php                                                         |                                                                                                    | ☆ <u>ひ</u> |
|-------------------------------------------------------|-------------------------------------------------------------|----------------------------------------------------------------------------------------------------|------------|
|                                                       | Vérification de la compatibilité de votre en                | vironnement avec l'exécution de GLPI                                                                                                    |            |
|                                                       | Tests effectués                                             | Pácultate                                                                                                    |            |
|                                                       | Test du Parceur PHP                                         | Kesuitats                                                                                                    |            |
|                                                       | Test des sessions                                           |                                                                                                    |            |
|                                                       | Test de la mémoire allouée                                  |                                                                                                    |            |
|                                                       | Test de l'extension myseli                                  |                                                                                                    |            |
|                                                       | Test de l'extension rtype                                   |                                                                                                    |            |
|                                                       | Test de l'extension fileinfo                                |                                                                                                    |            |
|                                                       | Test de l'extension ison                                    |                                                                                                    |            |
|                                                       | Test de l'extension mbstring                                |                                                                                                    |            |
|                                                       | Test de l'extension icony                                   | <br>✓                                                                                                    |            |
|                                                       | Test de l'extension zlib                                    | ✓                                                                                                    |            |
|                                                       | Test de l'extension curl                                    | <br>✓                                                                                                    |            |
|                                                       | Test de l'extension ad                                      | ✓                                                                                                    |            |
|                                                       | Test de l'extension simplexml                               | ✓                                                                                                    |            |
|                                                       | Test de l'extension inti                                    | X1'extension intliest absente                                                                                                    |            |
|                                                       | Test de l'extension Idap                                    | ~                                                                                                    |            |
|                                                       | Test de l'extension apcu                                    | ~                                                                                                    |            |
|                                                       | Test de l'extension Zend OPcache                            | ~                                                                                                    |            |
|                                                       | Test de l'extension xmlrpc                                  | ~                                                                                                    |            |
|                                                       | Test de l'extension CAS                                     | ~                                                                                                    |            |
|                                                       | Test de l'extension exif                                    | ~                                                                                                    |            |
|                                                       | Test de l'extension zip                                     | A l'extension zip est manquante                                                                                                    |            |
|                                                       | Test de l'extension bz2                                     | I'extension bz2 est manquante                                                                                                    |            |
|                                                       | Test de l'extension sodium                                  | <ul> <li>✓</li> </ul>                                                                                                    |            |
|                                                       | Test d'écriture des fichiers de journal                     | ~                                                                                                    |            |
|                                                       | Test d'écriture du fichier de configuration                 | ~                                                                                                    |            |
|                                                       | Test d'écriture de fichiers documents                       | ✓                                                                                                    |            |
|                                                       | Vérification des droits d'écriture du fichier de sauvegarde | ✓                                                                                                    |            |
|                                                       | Test d'écriture des fichiers de sessions                    | ✓                                                                                                    |            |
|                                                       | Test d'écriture des fichiers des actions automatiques       | ✓                                                                                                    |            |
|                                                       | Vérification des droits d'écriture des fichiers graphiques  | <ul> <li>✓</li> </ul>                                                                                                    |            |
|                                                       | Test d'écriture des fichiers de verrouillage                | ~                                                                                                    |            |
|                                                       | Test d'écriture des documents des plugins                   | <ul> <li>✓</li> </ul>                                                                                                    |            |
|                                                       | Test d'écriture des fichiers temporaires                    | ✓                                                                                                    |            |
|                                                       | Test d'écriture des fichiers de cache                       | <ul> <li>Image: A second second s</li></ul> |            |
|                                                       | Test d'écriture de fichiers RSS                             | ✓                                                                                                    |            |
|                                                       | Test d'écriture des fichiers téléchargés                    | ~                                                                                                    |            |
|                                                       | Test d'écriture de fichiers photos                          | ✓                                                                                                    |            |

## root@SRV-DEBIAN-01:/etc/network# apt install php-intl\_

#### root@SRV–DEBIAN–01:/etc/network# systemctl restart apache2\_

Une fois que l'installation de l'extension intl + redémarrer le serveur apache on revient sur le navigateur web pour constater le changement les autres extensions qui sont pas installés ne sont pas dérangeant pour la suite :

| ← → C ▲ Non sécurisé 192.168.1.5/glpi/install | l/install.php                                               |                                                                                  | ☆ |  |  |  |  |
|-----------------------------------------------|-------------------------------------------------------------|----------------------------------------------------------------------------------|---|--|--|--|--|
|                                               | Étape 0                                                     |                                                                                  |   |  |  |  |  |
|                                               | Vérification de la compatibilité de votre env               | Vérification de la compatibilité de votre environnement avec l'exécution de GLPI |   |  |  |  |  |
|                                               | Tests effectués                                             | Résultats                                                                        |   |  |  |  |  |
|                                               | Test du Parseur PHP                                         | $\checkmark$                                                                     |   |  |  |  |  |
|                                               | Test des sessions                                           | ~                                                                                |   |  |  |  |  |
|                                               | Test de la mémoire allouée                                  | ~                                                                                |   |  |  |  |  |
|                                               | Test de l'extension mysqli                                  | ~                                                                                |   |  |  |  |  |
|                                               | Test de l'extension ctype                                   | ~                                                                                |   |  |  |  |  |
|                                               | Test de l'extension fileinfo                                | ~                                                                                |   |  |  |  |  |
|                                               | Test de l'extension (son                                    | ~                                                                                |   |  |  |  |  |
|                                               | Test de l'extension mbstring                                | ✓                                                                                |   |  |  |  |  |
|                                               | Test de l'extension iconv                                   | ~                                                                                |   |  |  |  |  |
|                                               | Test de l'extension zlib                                    | ~                                                                                |   |  |  |  |  |
|                                               | Test de l'extension curl                                    | ~                                                                                |   |  |  |  |  |
|                                               | Test de l'extension ad                                      | ~                                                                                |   |  |  |  |  |
|                                               | Test de l'extension simplexml                               | ~                                                                                |   |  |  |  |  |
|                                               | Test de l'extension intl                                    | ~                                                                                |   |  |  |  |  |
|                                               | Test de l'extension Idap                                    | ✓                                                                                |   |  |  |  |  |
|                                               | Test de l'extension ancu                                    | ~                                                                                |   |  |  |  |  |
|                                               | Test de l'extension Zend OPcache                            | ✓                                                                                |   |  |  |  |  |
|                                               | Test de l'extension xmlrnc                                  |                                                                                  |   |  |  |  |  |
|                                               | Test de l'extension CAS                                     |                                                                                  |   |  |  |  |  |
|                                               | Test de l'extension exif                                    |                                                                                  |   |  |  |  |  |
|                                               | Test de l'extension zin                                     | A l'extension zin est manquante                                                  |   |  |  |  |  |
|                                               | Test de l'extension bz2                                     | A l'extension bz2 est manquante                                                  |   |  |  |  |  |
|                                               | Test de l'extension sodium                                  |                                                                                  |   |  |  |  |  |
|                                               | Test d'écriture des fichiers de journal                     |                                                                                  |   |  |  |  |  |
|                                               | Test d'écriture du fichier de configuration                 |                                                                                  |   |  |  |  |  |
|                                               | Test d'écriture de fichiers documents                       |                                                                                  |   |  |  |  |  |
|                                               | Vérification des droits d'écriture du fichier de sauvegarde |                                                                                  |   |  |  |  |  |
|                                               | Test d'écriture des fichiers de sessions                    | · · · · · · · · · · · · · · · · · · ·                                            |   |  |  |  |  |
|                                               | Test d'écriture des fichiers des actions automatiques       | · · · · · · · · · · · · · · · · · · ·                                            |   |  |  |  |  |
|                                               | Vérification des droits d'écriture des fichiers craphiques  |                                                                                  |   |  |  |  |  |
|                                               | Test d'écriture des fichiers de verrouillage                |                                                                                  |   |  |  |  |  |
|                                               | Test d'égriture des des mentes de vertouillage              |                                                                                  |   |  |  |  |  |
|                                               | Test d'égriture des fabiere temperaires                     | · · · · · · · · · · · · · · · · · · ·                                            |   |  |  |  |  |

il faut rentrer le nom du serveur sql l'utilisateur ainsi que son mot de passe :

| ← → C ▲ Non sécurisé 192.168.1.5/glpi/install/in | stall.php                                          | ∞ ☆ |
|--------------------------------------------------|----------------------------------------------------|-----|
|                                                  |                                                    |     |
|                                                  | Сері <sub>сері зетир</sub>                         |     |
|                                                  | Étape 1                                            |     |
|                                                  | Configuration de la connexion à la base de données |     |
|                                                  | Paramètres de connexion à la base de données       |     |
|                                                  | Serveur SQL (MariaDB ou MySQL) localhost           |     |
|                                                  | Utilisateur SQL glpi                               | ļ   |
|                                                  | Mot de passe SQL ••••                              |     |
|                                                  |                                                    |     |
|                                                  | Continuer                                          |     |
|                                                  |                                                    |     |
|                                                  |                                                    |     |

la connexion à réussie on choisit la base de donnée glpi :

| ← | $\rightarrow$ | G | A Non sécurisé | : 192.168.1.5/glpi/install/install.php                                 |   |  |  |  |  |
|---|---------------|---|----------------|------------------------------------------------------------------------|---|--|--|--|--|
|   |               |   |                |                                                                        | ĺ |  |  |  |  |
|   |               |   |                | GLPI SETUP                                                             |   |  |  |  |  |
|   |               |   |                | Étape 2                                                                |   |  |  |  |  |
|   |               |   |                | Test de connexion à la base de données                                 |   |  |  |  |  |
|   |               |   |                | Connexion à la base de données réussie                                 |   |  |  |  |  |
|   |               |   |                | La version de la base de données semble correcte (10.5.23) - Parfait ! |   |  |  |  |  |
|   |               |   |                | Veuillez sélectionner une base de données :                            |   |  |  |  |  |
|   |               |   |                | 🔘 glpi                                                                 |   |  |  |  |  |
|   |               |   |                | Créer une nouvelle base ou utiliser une base existante :               |   |  |  |  |  |
|   |               |   |                | Continuer                                                              |   |  |  |  |  |
|   |               |   |                |                                                                        |   |  |  |  |  |

| ← → C ▲ Non sécurisé 192.168.1.5/glpi/install/in | stall.php                             |
|--------------------------------------------------|---------------------------------------|
|                                                  |                                       |
|                                                  | GLPI SETUP                            |
|                                                  | Étape 3                               |
|                                                  | Initialisation de la base de données. |
|                                                  | OK - La base a bien été initialisée   |
|                                                  |                                       |
|                                                  | Continuer Continuer                   |
|                                                  |                                       |
|                                                  |                                       |
|                                                  |                                       |

Nous voici sur la page d'administration :

| ← → C ▲ Non sécurisé 192.168.1.5/glpi/index.php?noAUTO=1 | @ ★ D (                                                                 |
|----------------------------------------------------------|-------------------------------------------------------------------------|
|                                                          | Glpi                                                                    |
|                                                          | <ul> <li>● gipi</li> <li>● •••</li> <li>✓ Se souvenir de moi</li> </ul> |
|                                                          | Envoyer                                                                 |
|                                                          |                                                                         |

| $\leftarrow \rightarrow$ | C ▲ Non sécurisé 192.168.1.5/glpi/fr | ont/central.php    |                                |                                    |                     |                    |                       |    |         |     |   |
|--------------------------|--------------------------------------|--------------------|--------------------------------|------------------------------------|---------------------|--------------------|-----------------------|----|---------|-----|---|
| Gin                      | :                                    |                    |                                |                                    |                     | [                  | Rechercher            | ۹  | Françai | s ? | ۲ |
| Σup                      |                                      | Рагс               | Assistar                       | ice Gestion                        | Outils Ad           | ministration       | Configuration         |    |         |     |   |
| Accueil                  |                                      |                    |                                | Licences                           | 📞 Lig <u>n</u> es   |                    |                       |    |         |     |   |
|                          |                                      |                    |                                | Budgets                            | Certificats         |                    |                       |    |         |     |   |
|                          | Tableau de bord Vue personnelle Vue  | groupe Vue globale | Flux RSS Tous                  | >> Fournisseurs                    | 💼 Centres de donnée |                    |                       |    |         |     |   |
|                          |                                      |                    |                                | 2. Contacts                        | Clusters            |                    |                       |    |         |     |   |
|                          |                                      | Pour de            | es raisons de sécurité<br>Pour | , veuille:<br>des rais: 🛃 Contrats | 🕑 Domai <u>n</u> es | eur(s) : gipi post | -only tech normal     |    |         |     |   |
|                          |                                      |                    |                                | Documents                          | & Applicatifs       |                    |                       |    |         |     |   |
|                          |                                      |                    |                                |                                    |                     |                    |                       | ~  | -       |     |   |
|                          | Central V +                          |                    |                                |                                    |                     |                    |                       | -9 | L.      | ~   |   |
|                          | 0<br>Logiciel                        | Matériel<br>réseau | B O Télép                      | hone C                             |                     |                    |                       |    |         |     |   |
|                          | 0<br>Licence                         | Baie               | Imprir                         | <sup>mante</sup>                   |                     |                    | Aucune donnée trouvée |    |         |     |   |
|                          | Aucune donnée trouvée                | Aucune donr        | iée trouvée                    | Aucune donnée trouvée              | Statuts des ticke   | ts par mois        |                       |    |         |     |   |
|                          | Ordinateurs par                      | Moniteurs par      | Modèle                         | Matériels réseau 💻                 |                     | •                  |                       |    |         |     |   |
|                          |                                      |                    |                                |                                    |                     |                    |                       |    |         | 3   | 7 |